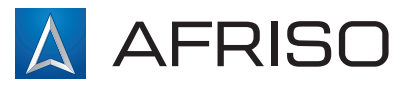

Инструкция по монтажу и эксплуатации

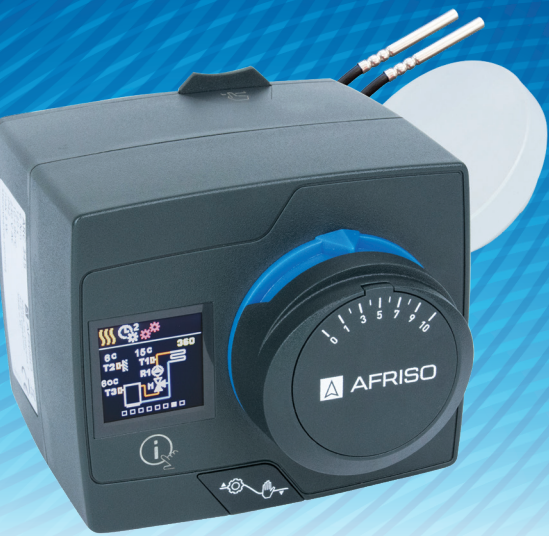

# Погодозависимый привод-контроллер ARC 345 ProClick

# Применимо к следующим моделям:

Название

Погодозависимый привод-контроллер ARC 345 ProClick CE

Погодозависимый привод-контроллер ARC 345 PBox

# Содержание

| Внешний вид контроллера                                          | 3  |
|------------------------------------------------------------------|----|
| Размеры                                                          | 4  |
| Электрическое подключение контроллера                            | 5  |
| Начальные настройки контроллера                                  | 6  |
| Базовые экраны                                                   | 8  |
| Помощь                                                           | 12 |
| Навигация по меню                                                | 12 |
| Описание и структура меню                                        | 13 |
| Требуемые температуры                                            | 14 |
| Функции пользователя                                             | 16 |
| Режим работы                                                     | 18 |
| Временные программы                                              | 21 |
| Информация                                                       | 23 |
| Дисплей                                                          | 26 |
| Статистика                                                       | 29 |
| Параметры пользователя Р                                         | 31 |
| Сервисные параметры S                                            | 36 |
| Функциональные параметры F                                       | 43 |
| Устройства                                                       | 45 |
| Настройки по умолчанию                                           | 46 |
| Описания основных функций контроллера                            | 46 |
| Описание работы контроллера в случае отсутствия или сбоя датчика | 51 |
| Кнопка выбора режима работы                                      | 52 |
| Монтаж контроллера и датчиков                                    | 53 |
| Технические характеристики                                       | 56 |
| Вывод из эксплуатации старого электронного оборудования          | 57 |
| Гидравлические схемы                                             | 58 |

# Внешний вид контроллера

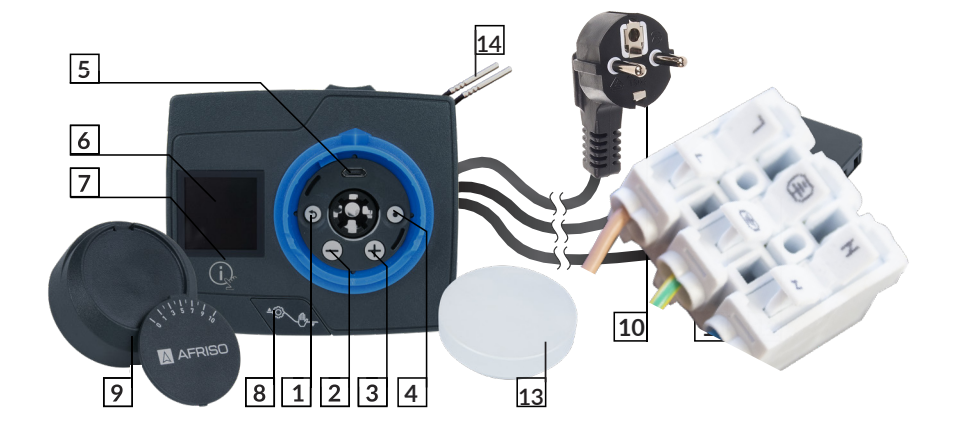

- 1. Кнопка 🕥. Выход из настроек и меню.
- 2. Кнопка \ominus. Перемещение по меню влево и уменьшение установленных значений.
- 3. Кнопка 🕀. Перемещение по меню вправо и увеличение установленных значений.
- 4. Кнопка 💽. Вход в отдельные настройки и подтверждение выбора.
- 5. Вход USB для загрузки обновлений программного обеспечения и подключения компьютера.
- 6. Цветной дисплей.
- 7. Кнопка 🦛 . Помощь.
- 8. Переключение с автоматического на ручной режим.
- 9. Ручка со шкалой.
- 10. Кабель питания со штекером.
- 11. Соединительный кабель с электрической колодкой для подключения

циркуляционного насоса.

- 12. Колодка для подключения датчиков температуры и/или термостата.
- 13. Датчик наружной температуры.
- 14. Датчики температуры внутри помещений.

# Размеры

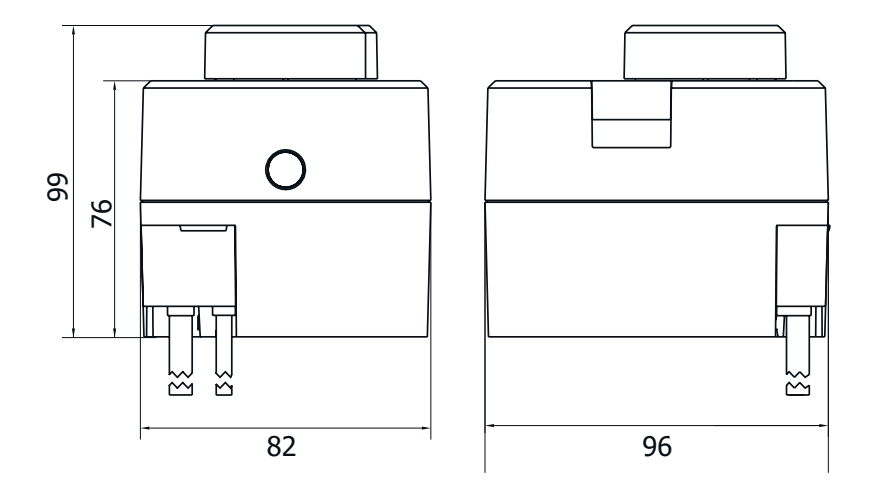

Размеры в мм

# ФУНКЦИЯ

Продукт представляет собой контроллер для управления смесительным клапаном со встроенным погодным регулированием отопления. Продукт полностью сконфигурирован. Продукт используется для управления смесительным клапаном в системах отопления и охлаждения.

# Монтаж контроллера и датчиков

Контроллер предназначен для монтажа непосредственно на все 3-ходовые и 4-ходовые смесительные клапаны ARV ProClick AFRISO внутри помещения. Датчики температуры должны быть установлены на соответствующих трубах системы с помощью адаптеров, поставляемых с контроллером. Внешний датчик должен быть установлен на стене, обращенной на север, на высоте мин. 2 м над уровнем земли. Контроллер не должен находиться вблизи сильного электромагнитного поля.

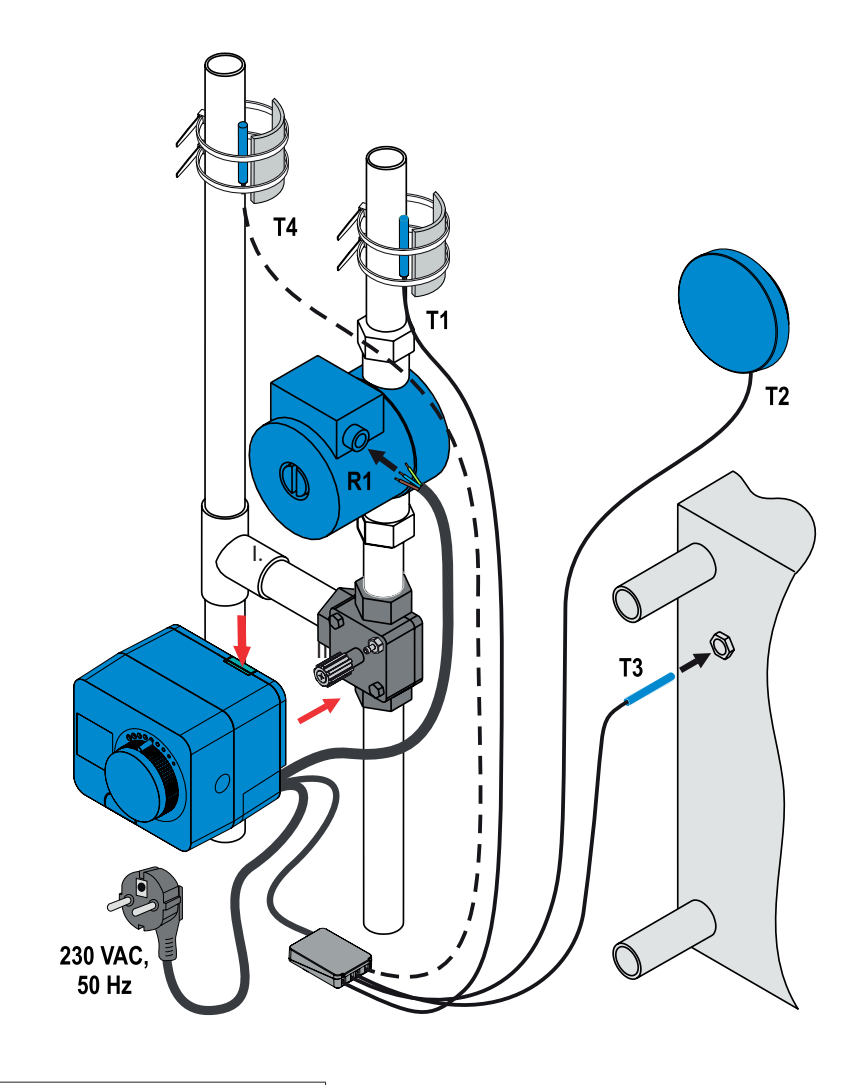

Опциональное подключение Необходимое соединение

# Начальные настройки контроллера

Регулятор оснащен специальным конфигуратором, который позволяет настроить регулятор в 4 этапа. Функция запускается автоматически при первом включении устройства. Для настройки необходимо снять ручку. Конфигуратор также можно активировать, нажав и удерживая кнопки (Э) и (•) одновременно в течение 5 секунд.

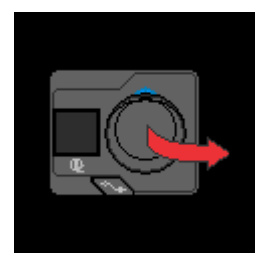

#### Шаг 1 - Выбор языка

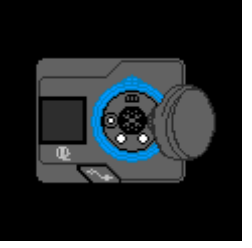

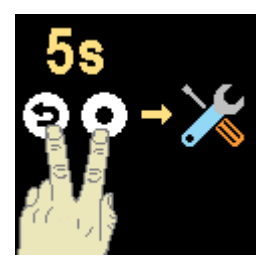

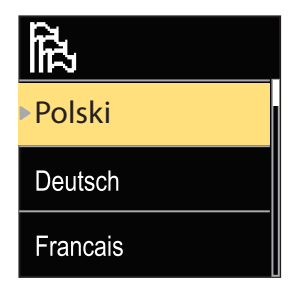

С помощью кнопок  $\bigcirc$  и  $\bigoplus$  выберите нужный язык и подтвердите свой выбор нажатием кнопки  $\bigodot$ .

Если случайно был выбран неправильный язык, вы можете вернуться к выбору языка, нажав кнопку Э.

Выбранный язык можно изменить позже на вкладке "Дисплей" в главном меню устройства.

#### Шаг 2 - выбор гидравлической схемы

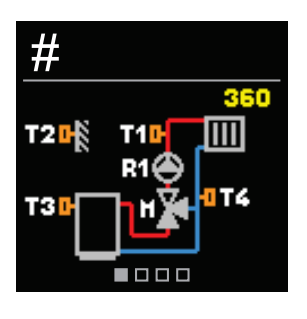

Выберите в контроллере соответствующую гидравлическую схему, подходящую для системы. Кнопки  $\bigcirc$  и  $\bigoplus$  позволяют перемещаться между схемами. Подтвердите выбор, нажав кнопку **④**.

Если вы случайно выбрали не ту схему, вы можете вернуться к ее выбору, нажав кнопку Э.

Выбранная гидравлическая схема может быть изменена позже в сервисном параметре S1.1.

#### Шаг 3 - Настройка наклона кривой нагрева

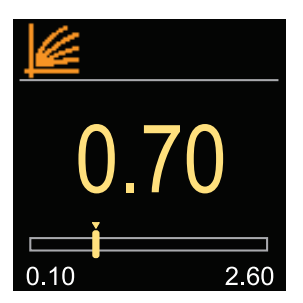

Выберите соответствующий наклон кривой нагрева. Он определяет значение температуры теплоносителя в системе при заданной наружной температуре. Чем больше наклон кривой нагрева, тем теплее теплоноситель. Наклон задается с помощью кнопок  $\bigcirc$  и  $\bigoplus$ . Подтвердите свой выбор, нажав кнопку ④.

Если случайно был выбран неподходящий наклон, вы можете вернуться к конфигурации, нажав кнопку (5).

Установленный наклон может быть изменен позже в параметре пользователя P2.1.

#### Шаг 4 - Настройка направления открытия смесительного клапана

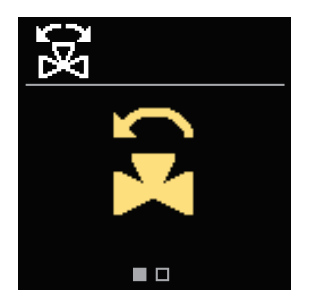

Выберите соответствующее направление открытия смесительного клапана. Открытие клапана увеличивает температуру за клапаном в режиме нагрева и уменьшает температуру в режиме охлаждения. Соответствующее направление устанавливается с помощью кнопок  $\bigcirc$  и  $\bigoplus$ .

Подтвердите свой выбор, нажав кнопку 💽.

Если вы ошибочно выбрали неправильное направление, вы можете вернуться к выбору направления с помощью кнопки (Э).

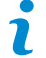

Направление открытия настроенного клапана можно изменить позже в сервисном параметре \$1.4.

# Базовые экраны

8

Самая важная информация о работе контроллера отображается на 6 основных экранах. Кнопки 🕞 и 🕀 позволяют перемещаться между ними.

### Отображаемые символы

Символы, уведомления и сигналы тревоги появляются в верхней части экрана.

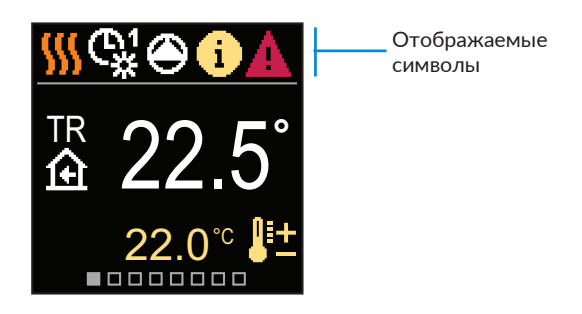

| Символ | Описание                                            |
|--------|-----------------------------------------------------|
| 555    | Режим обогрева.                                     |
| *      | Режим охлаждения.                                   |
| ¢.     | Работа по расписанию 1 – дневная температура. *     |
| ଝ      | Работа по расписанию 1 – ночная температура. *      |
| 茶      | Необходимая температура в помещении в течение дня.  |
| D      | Необходимая температура в помещении в течение ночи. |
| Ċ      | Выключение контроллера.                             |
| The    | Ручной режим.                                       |
| ۲      | Циркуляционный насос работает.                      |

\* Номер показывает выбранное расписание

| Символ         | Описание                                                                                                    |
|----------------|----------------------------------------------------------------------------------------------------|
| ۲.<br>۲        | Поворот смесительного клапана влево.                                                                                                    |
| ₹<br>G         | Поворот смесительного клапана вправо.                                                                                                    |
| * <sup>*</sup> | Активация ручного режима.                                                                                                    |
| ዋ              | Режим Прием.                                                                                                    |
| ECO            | Режим ЕСО.                                                                                                    |
| Ē              | Режим Отпуск.                                                                                                    |
| אא             | Переход в летний режим.                                                                                                    |
| s:             | Программа прогрева стяжки.                                                                                                    |
| ⁺∭             | Поддержание постоянной температуры.                                                                                                    |
| €t             | Усиление обогрева.                                                                                                    |
| AUX            | Активация функции при подключении термостата.                                                                                                    |
| <b>(</b> )     | Сообщение<br>уведомление, отображаемое желтым цветом. При превышении макси-<br>мальной температуры или активации функции защиты от замерзания. При<br>возвращении к безопасным значениям символ меняется на серый. История<br>сообщений сохраняется в меню «Информация». |
| Δ              | Предупреждение<br>уведомление, отображаемое красным цветом, если датчик температуры<br>вышел из строя. После устранения неисправности оно станет серым. Исто-<br>рия событий сохраняется в меню «Информация».                                                            |

### Температуры

Количество отображаемых температур зависит от выбранной гидравлической схемы и настроек контроллера.

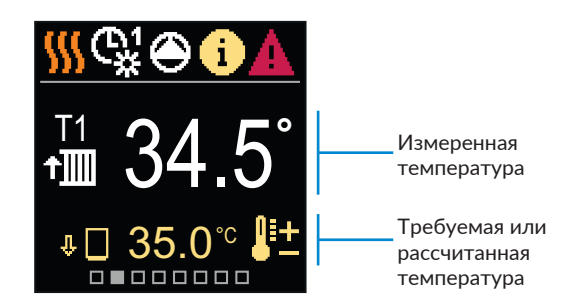

| Символ            | Описание                                                                                                    |
|-------------------|----------------------------------------------------------------------------------------------------|
| <b>₽</b> +        | Требуемая или рассчитанная температура.                                                                             |
| ④                 | Температура в помещении.                                                                                            |
| ⁺∭/⁺≧             | Температура за смесительным клапаном (питающая контур).                                                             |
| <b>∆</b> •        | Температура на улице.                                                                                               |
| + <b>∭</b> \+≧    | Температура на возврате (к источнику тепла/холода).                                                                 |
|                   | Температура источника тепла/холода.                                                                                 |
| T1, T2,<br>T3, T4 | Температура, измеренная датчиками: T1, T2, T3 і T4.                                                                 |
| TA                | Температура на улице, считанная с главного контроллера (через комму-<br>никацию BUS).                               |
| TQ                | Температура источника тепла, считанная с главного контроллера (через коммуникацию BUS).                             |
| Error             | Авария датчика температуры.<br>Датчик температуры не подключен.                                                     |
| Ŷ 🗌               | Ограничение температуры за клапаном из-за недостаточной температу-<br>ры источника тепла.                           |
| □⊷                | Температура воды, возвращающейся в котел.                                                                           |
| ΰ∔∭               | Ограничение температуры за клапаном при достижении максимальной<br>установленной разницы между подачей и возвратом. |
| Ŷ 🗌               | Повышение температуры за клапаном при превышении максимальной температуры источника тепла.                          |

### Гидравлическая схема

На этом экране отображается выбранная гидравлическая схема вместе с соответствующими измеренными температурами.

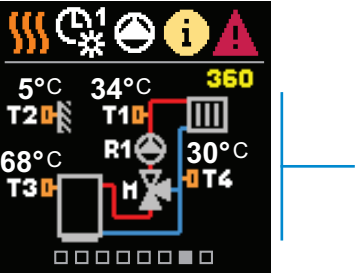

Гидравлическая схема с темпера-- турами, измеренными отдельными датчиками

### Время и дата

На этом экране отображается дата и текущее время.

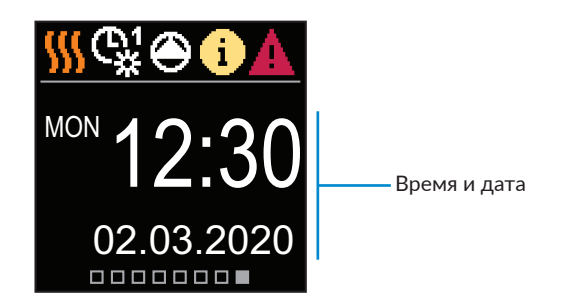

# Помощь

При нажатии кнопки 😥 на экране появится анимация, которая позволит вам перейти в главное меню.

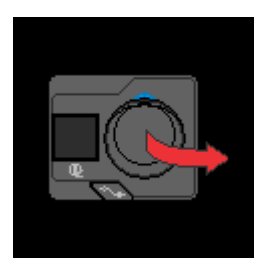

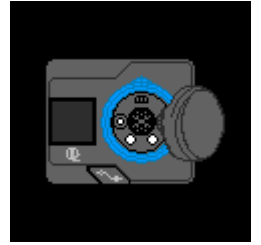

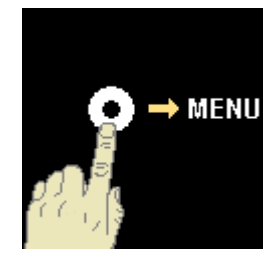

# Навигация по меню

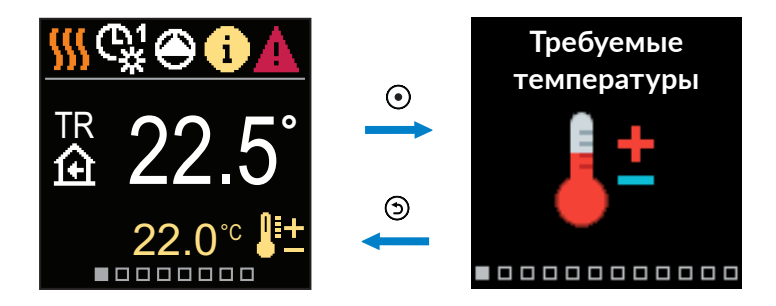

Чтобы войти в меню, нажмите кнопку 💽.

Для перемещения по меню используйте кнопки  $\bigcirc$  и  $\oplus$ . Чтобы подтвердить выбор, нажмите кнопку  $\bigcirc$ . Чтобы вернуться на главный экран, нажмите кнопку  $\bigcirc$ .

## Описание и структура меню

Меню состоит из 12 основных групп:

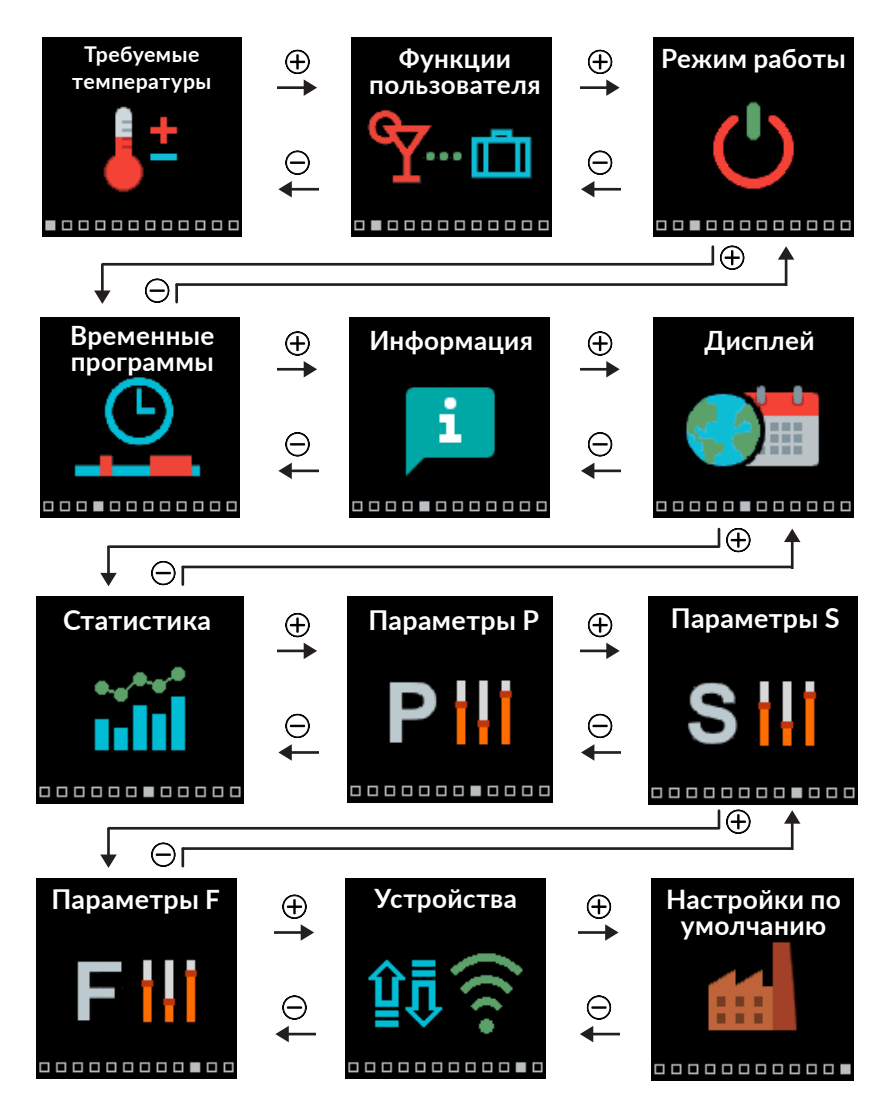

# Требуемые температуры

В меню можно изменить настройку требуемой комнатной температуры.

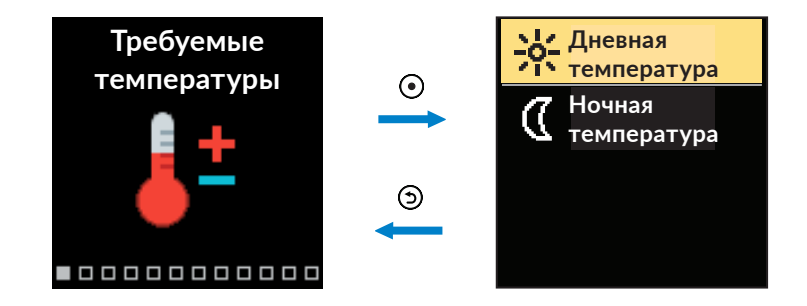

Используйте кнопки  $\bigcirc$  и  $\bigoplus$  для перемещения по меню и кнопку  $\odot$  для подтверждения выбора. После подтверждения откроется новое окно с данными о температуре.

### Требуемая дневная температура

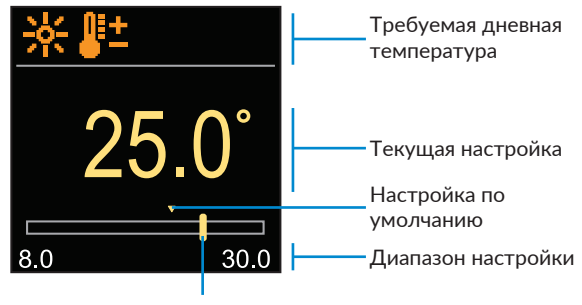

Текущее значение требуемой температуры

Для выбора требуемой температуры используются кнопки  $\bigcirc$  и  $\oplus$ . Для подтверждения настройки используйте кнопку  $\odot$ . Чтобы выйти из настроек, нажмите  $\bigcirc$ .

### Требуемая ночная температура

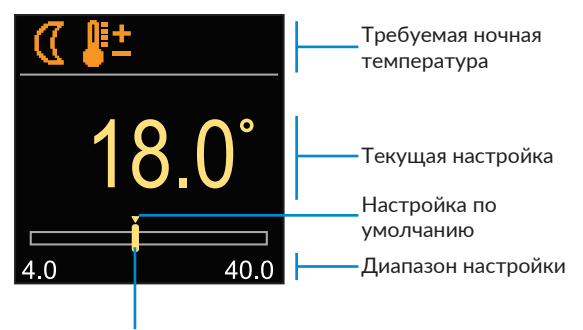

Текущее значение требуемой температуры

Для выбора требуемой температуры используются кнопки  $\bigcirc$  и  $\oplus$ . Для подтверждения настройки используйте кнопку  $\odot$ . Чтобы выйти из настроек, нажмите ᢒ.

Когда контроллер находится в режиме обогрева, символы требуемой температуры оранжевые. Когда контроллер находится в режиме охлаждения, символы синие.

# Функции пользователя

Функции пользователя обеспечивают дополнительное удобство и преимущества использования регулятора ARC 345 ProClick.

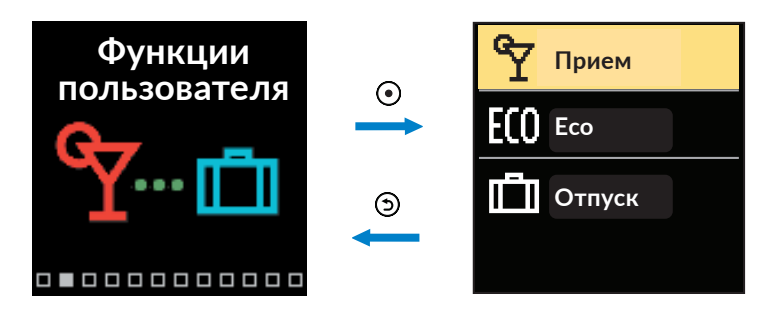

### Функция «Прием»

Функция «Прием» активирует работу регулятора в зависимости от требуемой температуры до установленного времени окончания функции.

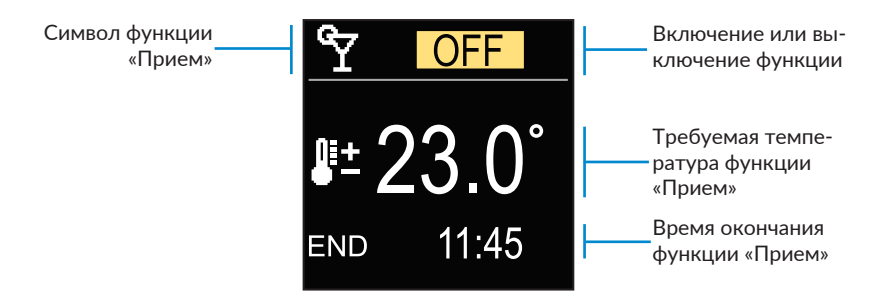

Для изменения заданного значения используются кнопки  $\bigcirc$  и  $\oplus$ . Нажатием кнопки  $\odot$  можно перейти к следующей настройке.

### Функция ЕСО

Функция ЕСО активирует работу регулятора в зависимости от требуемой температуры до установленного времени окончания функции.

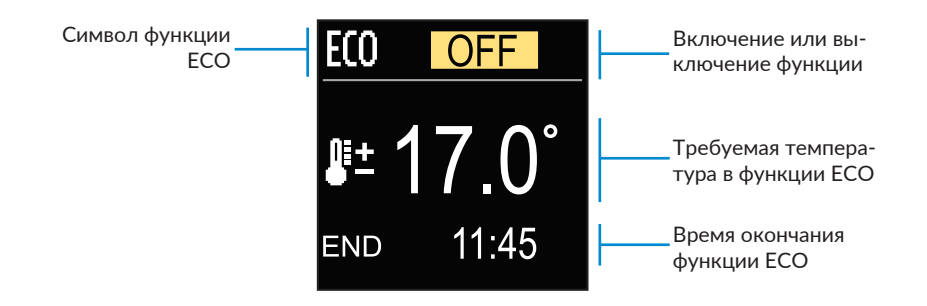

Для изменения заданного значения используются кнопки  $\bigcirc$  и  $\oplus$ . Нажатием кнопки  $\odot$  можно перейти к следующей настройке.

### Функция «Отпуск»

Функция «Отпуск» активирует работу регулятора в зависимости от требуемой температуры до установленного времени окончания функции.

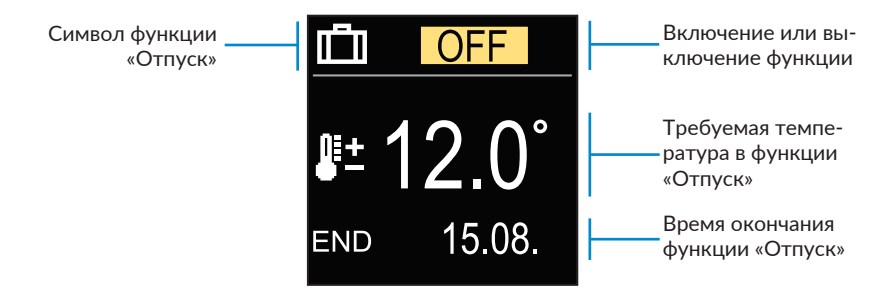

Для изменения заданного значения используются кнопки  $\bigcirc$  и  $\oplus$ . Нажатием кнопки  $\odot$  можно перейти к следующей настройке.

# Режим работы

В меню можно выбрать нужный режим работы и другие способы работы контроллера.

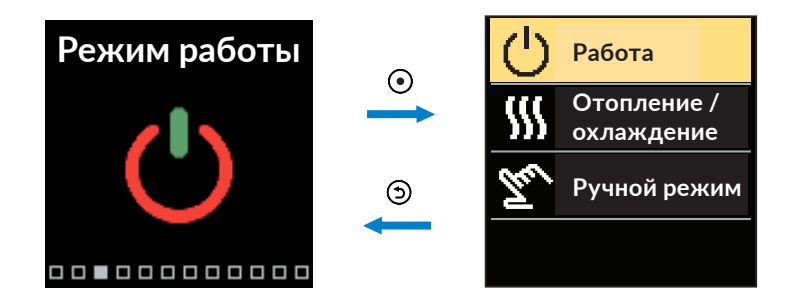

Для перемещения по меню используйте кнопки  $\bigcirc$  и  $\oplus$ . Чтобы подтвердить выбор, нажмите кнопку ④.

### Выбор режима работы

В меню можно выбрать нужный режим работы контроллера.

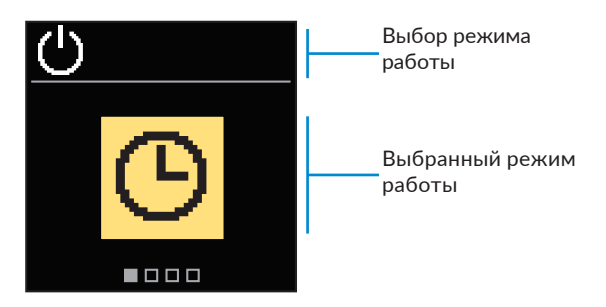

Для выбора нужного режима работы используйте кнопки ⊖ и ⊕. Для выхода из настройки используйте кнопку ⊙ или ⊙.

| Символ | Описание                                                                                                    |
|--------|----------------------------------------------------------------------------------------------------|
| Θ      | Работа в соответствии с выбранной временной программой с ночной и<br>дневной температурой, установленной в соответствии с соответствующим<br>временным графиком. |
| 茶      | Режим работы в соответствии с заданной требуемой дневной температу-<br>рой.                                                                                      |
| D      | Режим работы в соответствии с заданной требуемой ночной температу-<br>рой.                                                                                       |
| Ċ      | Деактивация контроллера. Защита от замерзания остается активной, если выбран режим отопления.                                                                    |

### Выбор режима обогрева или охлаждения

В меню выберите необходимый режим работы контроллера, т.е. обогрев или охлаждение.

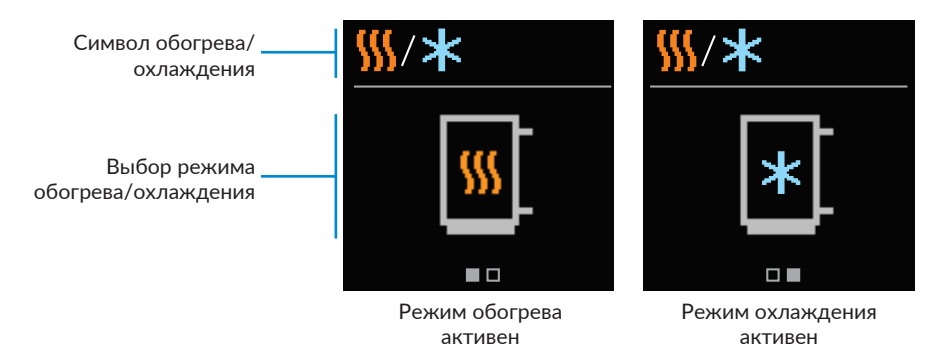

Для выбора режима обогрева или охлаждения используйте кнопки  $\bigcirc$  и  $\oplus$  . Чтобы выйти из настройки, нажмите кнопку  $\odot$  или  $\Im$ .

### Ручной режим работы

Этот режим работы используется при тестировании системы отопления или во время аварийных ситуаций. Тестовые выходы можно включить, выключить вручную или перевести их в автоматический режим работы.

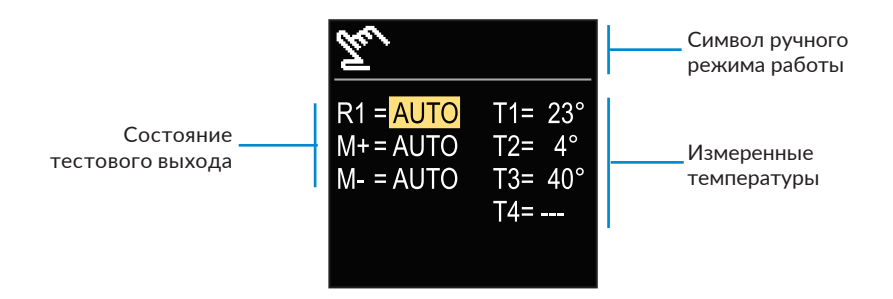

При помощи кнопок  $\bigcirc$  и  $\bigoplus$  можно перемещаться между отдельными выходами R1, М+ или М-. С помощью кнопки  $\bigodot$  можно выбрать состояние AUTO, OFF или ON. Нажатием кнопки O можно выйти из настройки.

# Временные программы

Недельные временные программы позволяют автоматически переключаться между ночной и дневной температурой. На контроллере доступны 2 временные программы.

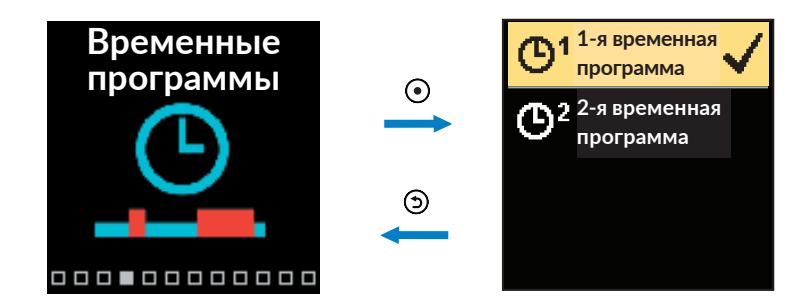

Для перемещения по меню используйте кнопки  $\bigcirc$  и  $\oplus$ . С помощью клавиши  $\odot$  можно выбрать временную программу, в соответствии с которой будет работать контроллер. Нажав кнопку  $\odot$  второй раз, вы можете отредактировать выбранную программу.

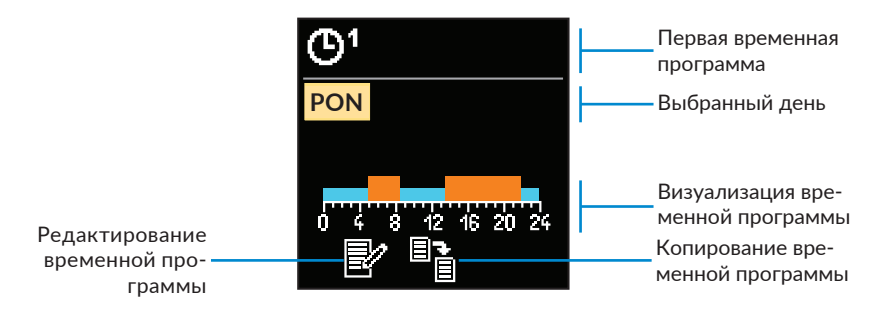

При помощи кнопок  $\bigcirc$  и  $\bigoplus$  выберите день недели, для которого можно отредактировать или скопировать временную программу. Для подтверждения используйте кнопку  $\bigodot$ . При помощи кнопок  $\bigcirc$  и  $\bigoplus$  можно выбрать пиктограмму редактирования или копирования временной программы. Для подтверждения нажмите кнопку  $\bigodot$ .

Настройки по умолчанию для временных программ:

| œ۱ | Понедельник - Пятница | 05:00 - 07:30 и 13:30 - 22:00 |
|----|-----------------------|-------------------------------|
|    | Суббота - Воскресенье | 07:00 - 22:00                 |
|    |                       |                               |
| ۵  | Понедельник - Пятница | 06:00 - 22:00                 |
|    | Суббота - Воскресенье | 07:00 - 22:00                 |

#### Смена временной программы

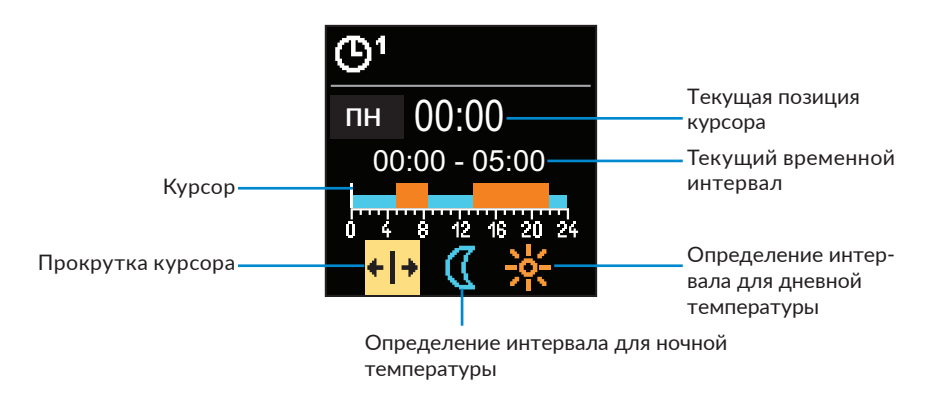

С помощью клавиши 🕑 выберите нужную пиктограмму для прокрутки или рисования интервала. С помощью кнопок \ominus и 🕀 выберите нужный диапазон интервалов. Чтобы выйти из режима редактирования программы времени, нажмите кнопку Э.

#### Копирование временной программы

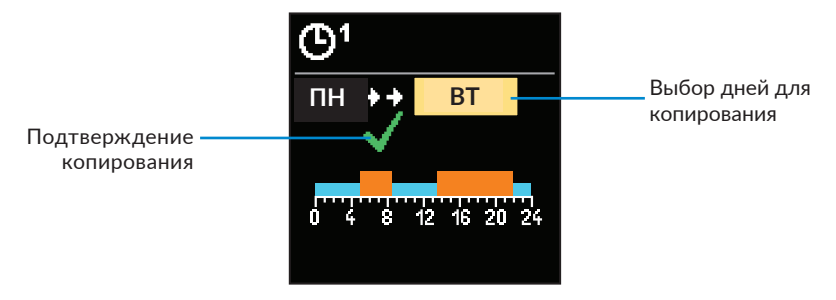

С помощью кнопок  $\bigcirc$  и  $\bigoplus$  можно выбрать день недели, который необходимо отредактировать, или скопировать временную программу для выделенного дня. Копирование временной программы подтверждается нажатием кнопки ④. Чтобы выйти, нажмите кнопку ⑤.

22

# Информация

Это меню используется для отображения информации о контроллере, а также для вывода информации о сообщениях и ошибках.

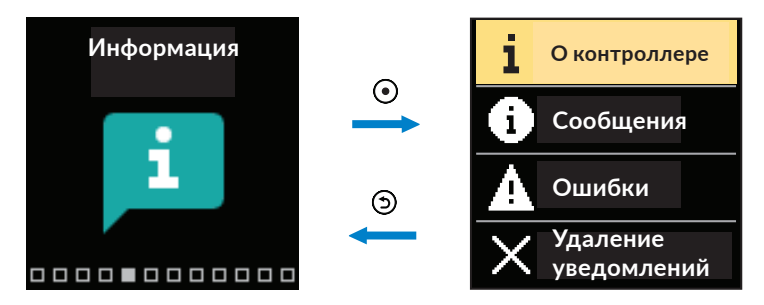

Для перемещения по меню используйте кнопки  $\bigcirc$  и  $\oplus$ . Для подтверждения выбора используйте кнопку ④.

### О контроллере

На дисплее отображается основная информация о контроллере.

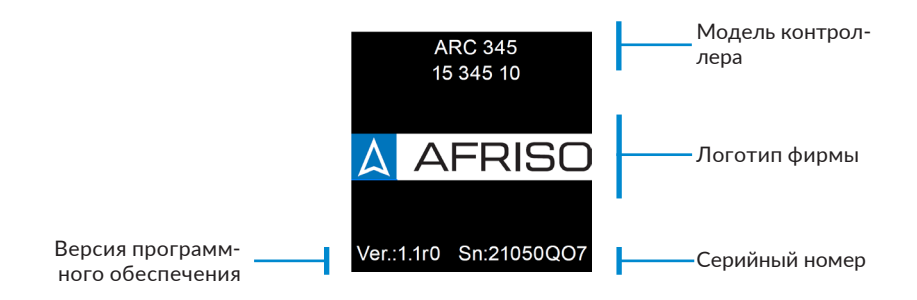

Чтобы вернуться в меню, нажмите кнопку (Э).

### Сообщения

24

На дисплее отображается список сообщений с датой и временем появления.

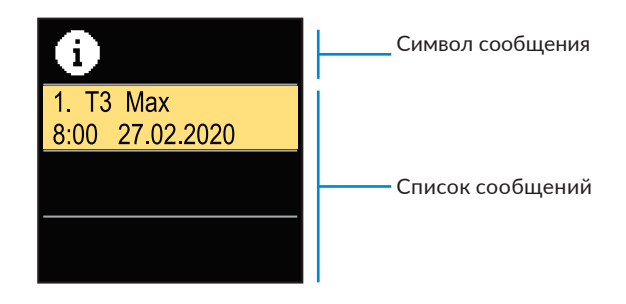

Для перемещения между сообщениями используйте кнопки  $\bigcirc$  и  $\oplus$ . Чтобы выйти из этого экрана нажмите  $\bigcirc$ .

### Ошибки

На дисплее отображается список ошибок с указанием даты и времени их появления.

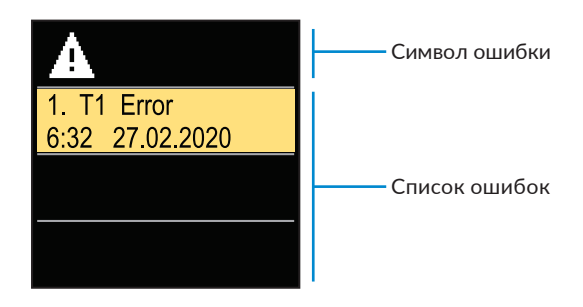

Для перемещения между ошибками используйте кнопки  $\bigcirc$  и  $\oplus$ . Чтобы выйти из этого экрана нажмите кнопку (Э).

### Удаление сообщений и ошибок

Список сообщений и ошибок можно удалить. При удалении будут удалены предупреждения об ошибках всех неподключенных датчиков.

Неисправности датчиков, которые имеют решающее значение для правильной работы контроллера, не могут быть устранены.

Чтобы подтвердить удаление, введите 4-значный код разблокировки.

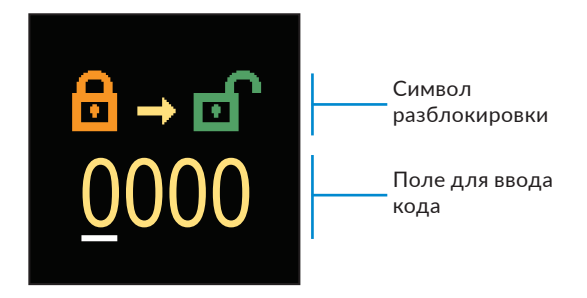

С помощью клавиш ⊖ и ⊕ можно изменить значение подчеркнутой цифры. С помощью клавиши ⊙ можно перейти к следующей цифре и подтвердить разблокировку. Чтобы выйти из окна, нажмите клавишу ⑤.

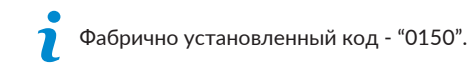

# Дисплей

Это меню содержит все базовые настройки контроллера.

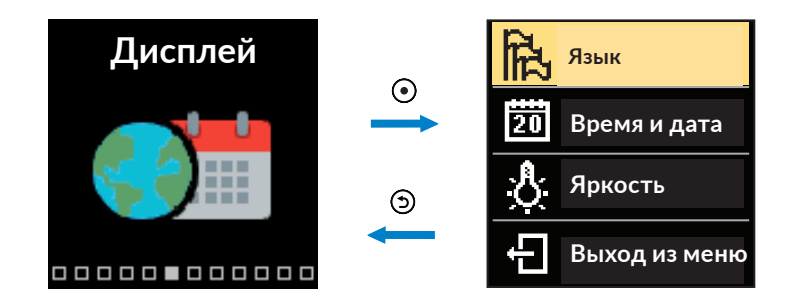

Для перемещения по меню используйте кнопки  $\bigcirc$  и  $\oplus$ . Чтобы подтвердить выбор, нажмите ④.

### Выбор языка

На дисплее появится список доступных языков.

| ۲<br>۲   | Символ языка  |
|----------|---------------|
| Polski   |               |
| Deutsch  | Список языков |
| Francais |               |

Для выбора нужного языка используйте кнопки  $\bigcirc$  и  $\oplus$ . Чтобы подтвердить выбор, нажмите  $\odot$ . Чтобы выйти из настройки, нажмите  $\bigcirc$ .

### Настройка даты и времени

Здесь можно установить точное время и дату.

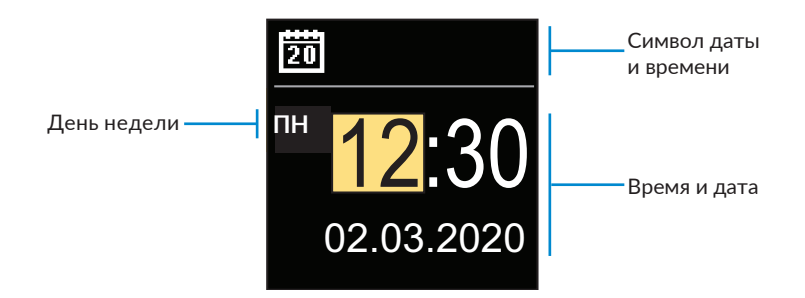

С помощью кнопок ⊖ и ⊕ можно изменить установленное значение. С помощью кнопки можно перейти к следующему значению для редактирования. Чтобы выйти из настройки, нажмите кнопку ⑤.

### Регулировка яркости дисплея

Здесь вы можете настроить яркость дисплея.

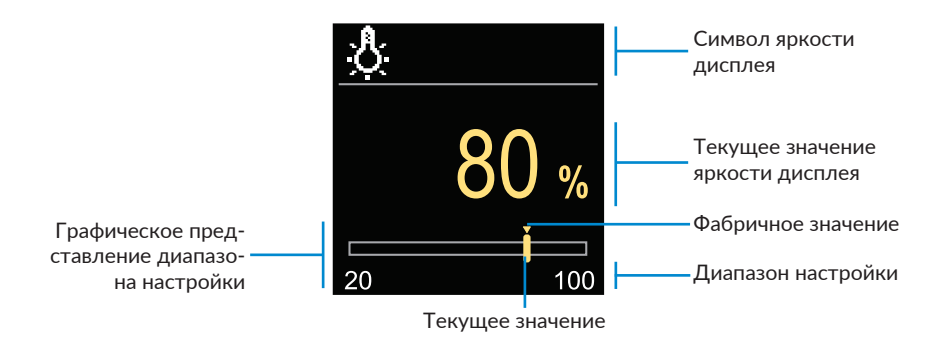

При помощи кнопок  $\bigcirc$  и  $\oplus$  отрегулируйте яркость дисплея. Чтобы подтвердить выбор, нажмите кнопку  $\bigodot$ . Чтобы выйти из настройки, нажмите кнопку  $\bigcirc$ .

#### Установка времени автоматического выхода из меню

Здесь можно задать время, по истечении которого контроллер автоматически возвращается на главный экран.

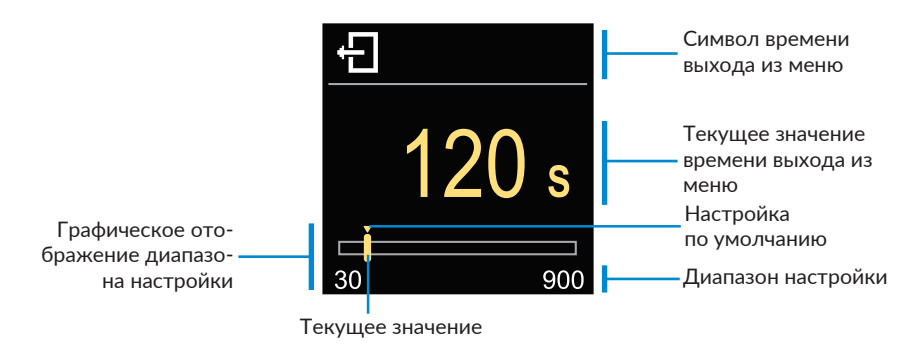

С помощью кнопок  $\bigcirc$  и  $\bigoplus$  вы можете установить подходящее время для автоматического выхода из меню. Для подтверждения нажмите кнопку  $\bigodot$ . Чтобы выйти из настройки, нажмите кнопку 3.

# Статистика

В этом меню содержится вся подробная информация о работе контроллера.

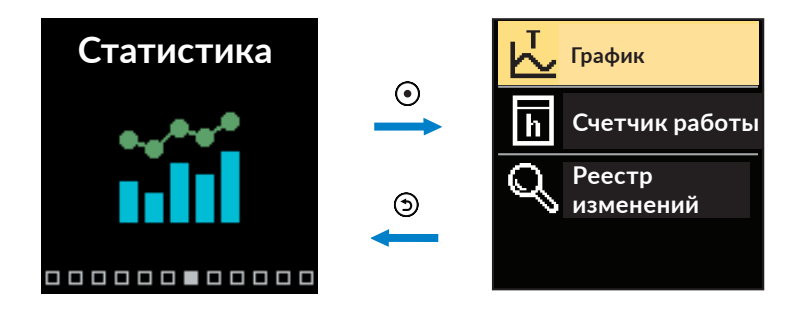

Для перемещения по меню используйте кнопки  $\bigcirc$  и  $\oplus$ . Чтобы подтвердить выбор, нажмите  $\odot$ .

### График температуры

На дисплее отображается 24-часовой график температуры, измеренной каждым из 4 датчиков.

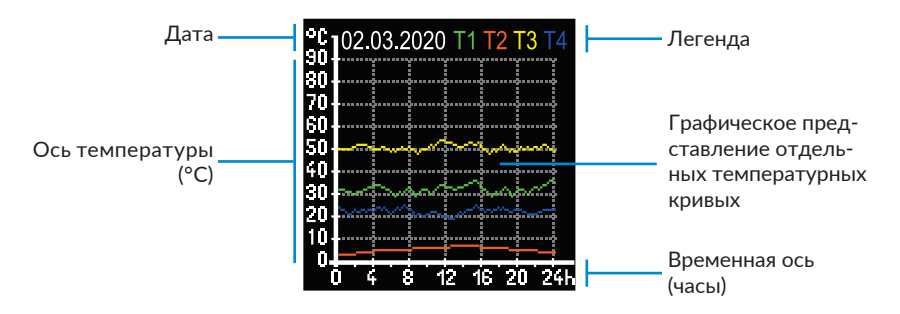

С помощью кнопок ⊖ и ⊕ можно просмотреть графики температуры за последние 7 дней работы контроллера. Чтобы выйти, нажмите кнопку ⑤.

### Счетчик работы

На дисплее отображается время работы циркуляционного насоса, подключенного к выходу R1.

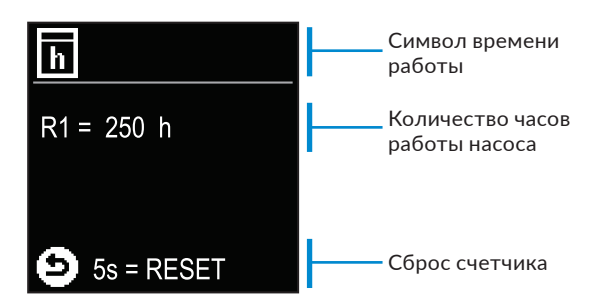

Нажав и удерживая клавишу (Э) в течение 5 секунд, вы можете сбросить счетчик на 0. Чтобы выйти, нажмите клавишу (Э).

### Реестр изменений

На дисплее отображается список измененных пользователем параметров P, S и F контроллера.

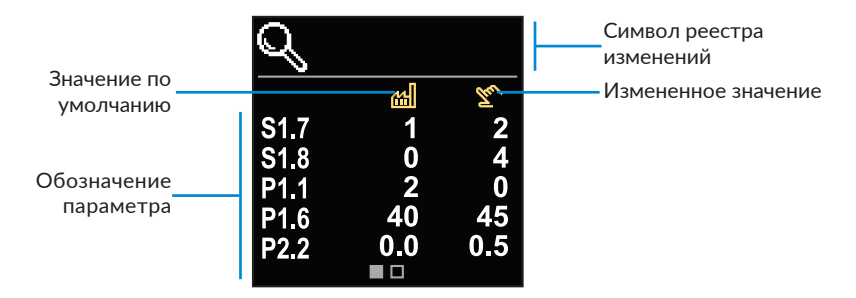

Для перемещения по списку изменений используйте кнопки  $\bigcirc$  и  $\oplus$ . Чтобы выйти, нажмите кнопку  $\bigcirc$  .

# Параметры пользователя Р

Это меню используется для отображения и настройки параметров пользователя Р. Параметры Р разделены на 3 группы: **P1** - основные настройки, **P2** - настройки смесительного контура и **P3** - настройки источника тепла.

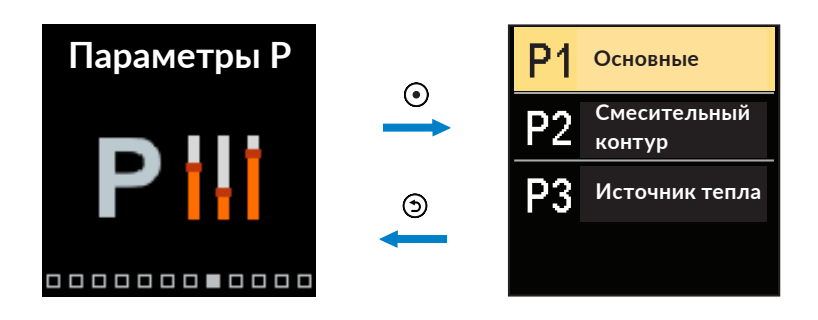

Для перемещения по меню используйте кнопки  $\bigcirc$  и  $\bigoplus$ . Кнопка  $\odot$  используется для выбора нужной группы параметров. На дисплее появится первый параметр группы с его описанием.

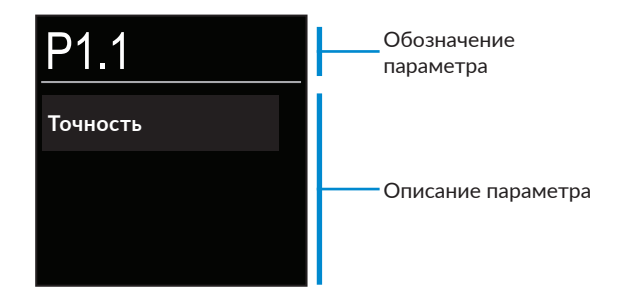

Для перемещения между параметрами выбранной группы используйте кнопки  $\bigcirc$  и  $\bigoplus$ . Чтобы изменить выбранный параметр, нажмите кнопку  $\odot$ . Откроется окно настройки параметров. Оно может иметь вид полосы прокрутки или выбора из списка. 32

Установка параметра путем выбора соответствующего заданного значения из списка:

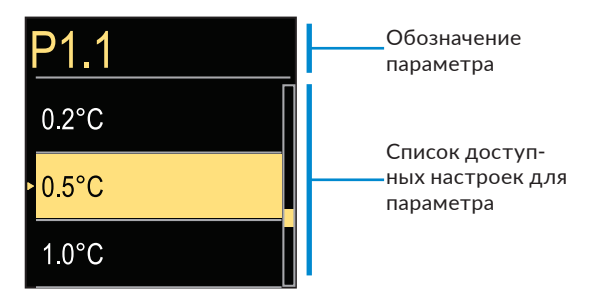

Для выбора нужной настройки используйте кнопки  $\bigcirc$  и  $\oplus$ . тобы подтвердить выбор, нажмите кнопку  $\odot$ . Чтобы выйти из настройки, нажмите кнопку  $\bigcirc$ .

#### Установка значения параметра путем прокрутки полосы:

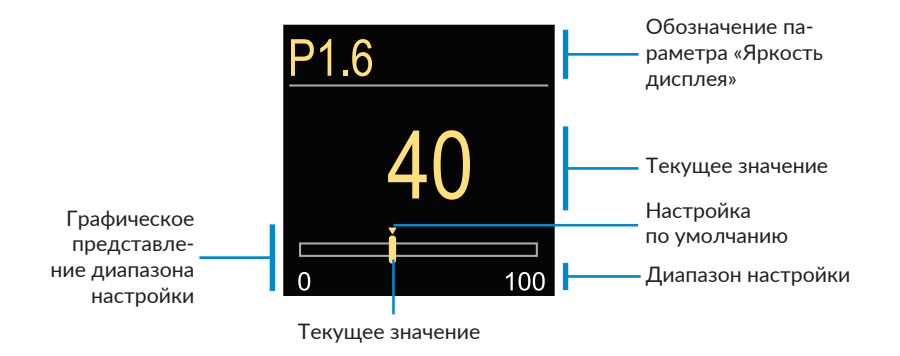

Для выбора нужного значения используйте кнопки  $\bigcirc$  и  $\oplus$ . Чтобы подтвердить выбор, нажмите кнопку  $\odot$ . Чтобы выйти из настройки, нажмите кнопку  $\bigcirc$ .

# Р1 - ОСНОВНЫЕ НАСТРОЙКИ

| Пара-<br>метр | Название<br>параметра                                                                | Описание параметра                                                                                                    | Диапазон<br>настройки                                     | Настройка<br>по умолча-<br>нию |
|---------------|--------------------------------------------------------------------------------------|----------------------------------------------------------------------------------------------------|-----------------------------------------------------------|--------------------------------|
| P1.1          | Точность                                                                             | Настройка точности отобра-<br>жения температуры.                                                                                                    | - 0,1°C<br>- 0,2°C<br>- 0,5°C<br>- 1°C                    | 0,5°C                          |
| P1.2          | Автоматический<br>переход с летнего<br>на зимнее время                               | Автоматическая смена вре-<br>мени на зимнее/летнее.                                                                                                    | - Нет<br>- Да                                             | Да                             |
| P1.4          | Звуки                                                                                | Настройка звуков на кон-<br>троллере.                                                                                                    | Выключены<br>- Кнопки<br>- Ошибки<br>- Кнопки и<br>ошибки | Кнопки                         |
| P1.6          | Чувствительность<br>кнопки «Помощь»                                                  | Настройка чувствительности<br>кнопки «Помощь».                                                                                                    | 0 ÷ 100%                                                  | 40%                            |
| P1.7          | Автоматическое<br>переключение на<br>летнее/зимнее<br>время                          | Автоматическое переклю-<br>чение на летний режим в<br>зависимости от среднесу-<br>точной температуры воздуха<br>на улице.                                                              | - Нет<br>- Да                                             | Да                             |
| P1.8          | Средняя наружная<br>температура для<br>перехода на лет-<br>нее/зимнее время          | Установка среднесуточной<br>температуры, при превы-<br>шении которой контроллер<br>переключится в летний<br>режим.                                                                     | 10°C ÷ 30°C                                               | 18°C                           |
| P1.9          | Наружная тем-<br>пература для<br>активации защиты<br>от замерзания                   | Установка значения наруж-<br>ной температуры, ниже ко-<br>торого активируется защита<br>от замерзания и включается<br>циркуляционный насос.                                            | -30°C ÷ 10°C                                              | 2°C                            |
| P1.10         | Требуемая темпе-<br>ратура в помеще-<br>нии для системы<br>защиты от замер-<br>зания | Установка температуры<br>в помещении, при превы-<br>шении которой защита от<br>замерзания будет отключе-<br>на (функция активна, если<br>к контроллеру подключен<br>комнатный датчик). | 2°C ÷ 12°C                                                | 6°C                            |

| Пара-<br>метр | Название<br>параметра                                                | Описание параметра                                                                                                    | Диапазон<br>настройки                                                               | Настройка<br>по умол-<br>чанию |
|---------------|----------------------------------------------------------------------|----------------------------------------------------------------------------------------------------|-------------------------------------------------------------------------------------|--------------------------------|
| P1.12         | Степень защиты<br>от замерзания                                      | Установка уровня защиты от<br>замерзания теплоносителя в<br>системе:<br>- Нет защиты - вероятность<br>замерзания теплоносителя в<br>системе отсутствует.<br>- Уровень 1 - комнатный<br>датчик не подключен к кон-<br>троллеру, существует риск<br>замерзания теплоносителя в<br>системе.<br>- Уровень 2 - комнатный<br>датчик подключен к кон-<br>троллеру.<br>- Уровень 3 - существует<br>высокий риск замерзания<br>теплоносителя в системе | - Нет защиты<br>- Уровень 1<br>- Уровень 2<br>- Уровень 3<br>(Наибольшая<br>защита) | Уровень 1                      |
| P1.13         | Компенсация<br>влияния объекта<br>на температуру<br>внешнего датчика | Настройка для компенсации<br>влияния объекта на показа-<br>ния внешних датчиков, свя-<br>занных с накоплением тепла<br>стенами здания.                                                                                                    | -5,0°C ÷ 0,0°C                                                                      | -2,0°C                         |

# Р2 - НАСТРОЙКИ СМЕСИТЕЛЬНОГО КОНТУРА

| Пара-<br>метр | Название<br>параметра                                       | Описание параметра                                                                                                    | Диапазон<br>настройки | Настройка<br>по умолча-<br>нию                     |
|---------------|-------------------------------------------------------------|----------------------------------------------------------------------------------------------------|-----------------------|----------------------------------------------------|
| P2.1          | Наклон кривой<br>нагрева                                    | Настройка наклона кривой<br>нагрева. Чем больше наклон<br>кривой, тем выше температу-<br>ра подачи.                                                                           | 0,1°C ÷ 2,6°C         | 0,5 - поверх-<br>ностное<br>1,0 - радиа-<br>торное |
| P2.2          | Параллельное<br>смещение кривой<br>нагрева                  | Установка параллельного<br>смещения кривой нагрева<br>(для рассчитанной темпера-<br>туры подачи).                                                                             | -15°C ÷ 15°C          | 0°C                                                |
| P2.3          | Продолжитель-<br>ность функции<br>повышенной<br>температуры | Настройка продолжитель-<br>ности повышения темпера-<br>туры, рассчитываемой при<br>переключении с ночного на<br>дневной режим.                                                | 0 ÷ 200 мин.          | 0 мин.                                             |
| P2.4          | Повышенная тем-<br>пература                                 | Установка значения повы-<br>шенной температуры при<br>переходе от ночного к днев-<br>ному режиму.                                                                             | 0°C ÷ 8°C             | 3°C                                                |
| P2.5          | Приоритет<br>нагрева бытовой<br>горячей воды                | Установите приоритет<br>нагрева ГВС над обогревом<br>помещения (функция активна<br>при использовании дополни-<br>тельных контроллеров для<br>управления температурой<br>ГВС). | - Нет<br>- Да         | Нет                                                |
| P2.6          | Наклон кривой<br>охлаждения                                 | Настройка наклона кривой<br>охлаждения. Чем больше<br>наклон кривой, тем ниже<br>температура охлаждения.                                                                      | 0,1°C ÷ 2,6°C         | 0,5°C                                              |
| P2.7          | Параллельное<br>смещение кривой<br>охлаждения               | Настройка параллельного<br>смещения кривой охлажде-<br>ния (для расчетной темпе-<br>ратуры подачи от источника<br>охлаждения).                                                | -15°C ÷ 15°C          | 0°C                                                |

# РЗ - НАСТРОЙКИ ИСТОЧНИКА ТЕПЛА

| Пара-<br>метр | Название параметра                              | Описание параметра                                       | Диапазон<br>настройки | Настройка по<br>умолчанию |
|---------------|-------------------------------------------------|----------------------------------------------------------|-----------------------|---------------------------|
| P3.1          | Минимальная тем-<br>пература источника<br>тепла | Установка минимальной<br>температуры источника<br>тепла. | 1°C ÷ 90°C            | 35°C                      |

# Сервисные параметры S

Это меню используется для отображения и настройки сервисных параметров S. Параметры S разделены на 3 группы: S1 - основные настройки, S2 - настройки смесительного контура и S3 - настройки источника тепла.

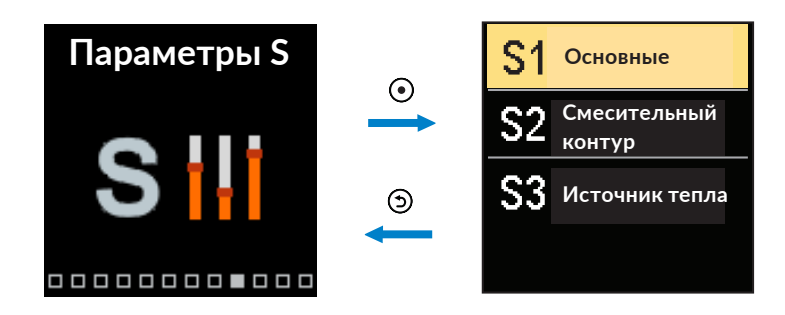

Для перемещения по меню используйте кнопки  $\bigcirc$  и  $\oplus$ . Кнопка  $\odot$  используется для выбора нужной группы параметров. На дисплее появится первый параметр группы с его описанием.

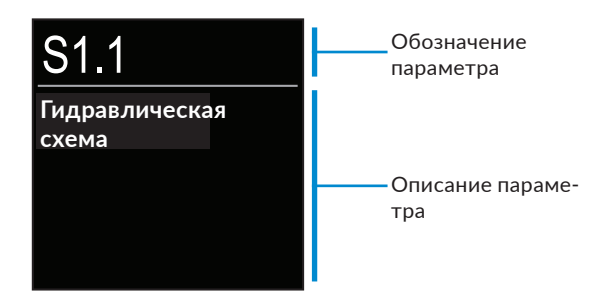

Для перемещения между параметрами выбранной группы используйте кнопки  $\bigcirc$  и  $\bigoplus$ . Чтобы отредактировать выбранный параметр, нажмите кнопку  $\bigcirc$ . После нажатия откроется окно настройки параметров.

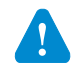

Изменять настройки, указанные в сервисных параметрах, должен только квалифицированный монтажник.

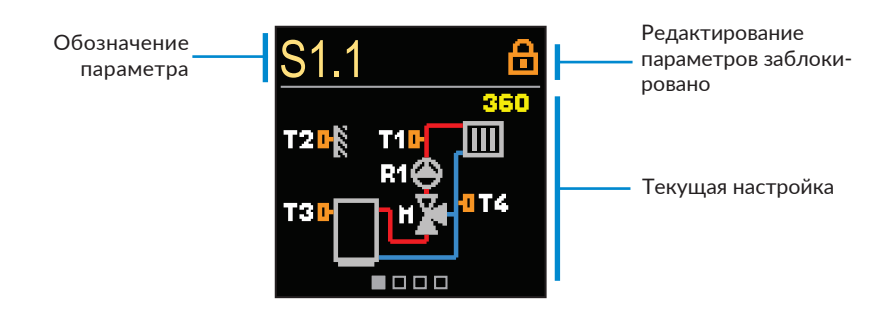

Для перемещения между параметрами выбранной группы используйте кнопки  $\bigcirc$  и  $\oplus$ . Для редактирования выбранного параметра нажмите кнопку ④.

Сервисные параметры S по умолчанию заблокированы. Чтобы разблокировать редактирование этих параметров, необходимо ввести 4-значный код.

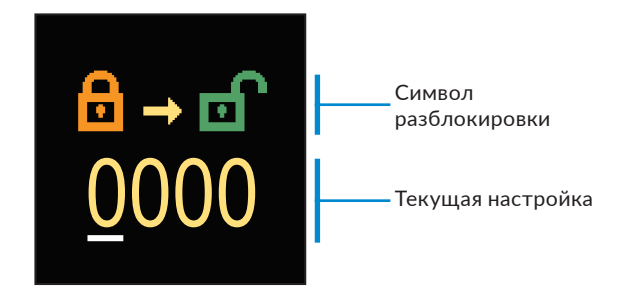

С помощью клавиш  $\bigcirc$  и  $\bigoplus$  можно изменить значение подчеркнутой цифры. С помощью клавиши  $\odot$  можно перейти к следующей цифре и подтвердить разблокировку.

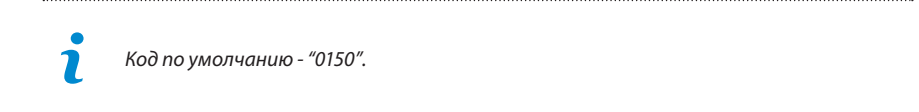

После разблокировки параметра можно установить нужное значение с помощью кнопок  $\bigcirc$  и  $\oplus$ . Чтобы подтвердить настройку, нажмите кнопку ④. Чтобы выйти из настройки, нажмите кнопку ⑤.

# S1 - ОСНОВНЫЕ НАСТРОЙКИ

| Пара-<br>метр | Название параметра                                                              | Описание параметра                                                                                                    | Диапазон<br>настройки                                                                                                | Настройка<br>по умолча-<br>нию |
|---------------|---------------------------------------------------------------------------------|----------------------------------------------------------------------------------------------------|----------------------------------------------------------------------------------------------------|--------------------------------|
| S1.1          | Гидравлическая<br>схема                                                         | Выбор гидравлической<br>схемы.                                                                                                    | 360 ÷ 361                                                                                                    | 360                            |
| S1.2          | Код для разблоки-<br>ровки сервисных<br>настроек                                | Можно изменить сервисные<br>настройки.                                                                                                    | 0000 ÷ 9999                                                                                                    | 0150                           |
| S1.3          | Направление от-<br>крытия клапана                                               | Установка направления<br>вращения контроллера<br>(открытие клапана в систе-<br>ме отопления повышает<br>температуру теплоносителя,<br>а в системе охлаждения -<br>понижает).                                                                                                    | - Влево<br>- Вправо                                                                                                  | Влево                          |
| S1.4          | Функция предот-<br>вращения блоки-<br>ровки смесительно-<br>го клапана и насоса | Настройка функции пре-<br>дотвращения блокировки<br>клапана и насоса. Если в тече-<br>ние определенного периода<br>времени (недели или дня) не<br>было вращения клапана или<br>насоса, контроллер включит<br>насос и будет вращать клапан<br>в течение 60 секунд.                                                                                                    | - Нет<br>- Да, раз в<br>неделю<br>- Да, еже-<br>дневно                                                               | Да, раз в<br>неделю            |
| S1.5          | Режим работы<br>охлаждения                                                      | Установите режим работы<br>охлаждения:<br>- Автоматический - работа<br>с учетом подключенного к<br>контроллеру комнатного<br>регулятора и наружного<br>датчика.<br>- Температура на улице<br>- работа с учетом только<br>наружного датчика.<br>- Температура в помещении<br>- работа с учетом только<br>комнатного датчика, подклю-<br>ченного к контроллеру.<br>- Постоянная температура -<br>работа с постоянной темп.<br>(установка значения \$2.14). | - Автомати-<br>ческий<br>- Температу-<br>ра наружная<br>- Темпе-<br>ратура в<br>помещении<br>- Постоян-<br>ная темп. | Автомати-<br>ческий            |
| S1.6          | Выбор функции<br>датчика ТЗ                                                     | Настройка функции датчика<br>температуры Т3.                                                                                                    | - Нет<br>датчика<br>- Комнат-<br>ный датчик<br>- Датчик<br>источника<br>тепла                                        | Нет<br>датчика                 |

38

| Пара-<br>метр | Название параметра                       | Название параметра Описание параметра Диаг<br>настр                                                                                                    |                                                                                                    |             |
|---------------|------------------------------------------|----------------------------------------------------------------------------------------------------|----------------------------------------------------------------------------------------------------|-------------|
| S1.7          | Выбор функции<br>датчика Т4              | Настройка функции датчика<br>температуры Т4. В случае<br>настройки «датчика трубы<br>возврата» с помощью параме-<br>тра S2.13 необходимо уста-<br>новить ограничение разницы<br>температур между подачей<br>и возвратом, ограничивая<br>максимальную мощность<br>отопительного контура.                                                                                                    | - Нет<br>датчика<br>- Датчик<br>помеще-<br>ния<br>- Датчик<br>линии<br>возврата                                                                              | Нет датчика |
| S1.8          | Тип здания<br>(постоянная<br>по времени) | Установите время инерции в<br>соответствии с уровнем изоля-<br>ции здания. Для хорошо изо-<br>лированных зданий (толстые<br>стены, дополнит. изоляция) вы-<br>берите высокое значение. Для<br>хуже изолированных зданий<br>(тонкие стены, без изоляции)<br>выберите низкое значение.                                                                                                    | 0 ÷ 12 ч                                                                                                    | 0 ч         |
| 51.9          | Выбор функции<br>входа AUX (Т4)          | Установка режима работы<br>термостата, подключенного к<br>входу AUX (T4).<br>- Дневная температура - ра-<br>бота в соответствии с задан-<br>ной дневной температурой.<br>- Охлаждение - переключе-<br>ние режима работы контрол-<br>лера на охлаждение.<br>- Временная программа -<br>работа в соответствии с<br>расписанием.<br>- Усиление нагрева - актива-<br>ция усиления нагрева.<br>- Ночная температура - рабо-<br>та в соответствии с заданной<br>ночной температурой. | - Без функ-<br>ции<br>- Дневная<br>темпера-<br>тура<br>- Охлаж-<br>дение<br>- Времен-<br>ная прогр.<br>- Усиление<br>нагрева<br>- Ночная<br>темпера-<br>тура | Без функции |
| S1.17         | Калибровка датч. Т1                      | Коррекция отображаемой,<br>измеренной температуры для<br>датчика T1                                                                                                    | -5 ÷ 5°C                                                                                                    | 0°C         |
| S1.18         | Калибровка датч. Т2                      | Коррекция отображаемой,<br>измеренной температуры для<br>датчика T2.                                                                                                    | -5 ÷ 5°C                                                                                                    | 0°C         |
| S1.19         | Калибровка датч. ТЗ                      | Коррекция отображаемой,<br>измеренной температуры для<br>датчика ТЗ.                                                                                                    | -5 ÷ 5°C                                                                                                    | 0°C         |
| S1.20         | Калибровка датч. Т4                      | Коррекция отображаемой,<br>измеренной температуры для<br>датчика Т4.                                                                                                    | -5 ÷ 5°C                                                                                                    | 0°C         |

# S2 - НАСТРОЙКИ СМЕСИТЕЛЬНОГО КОНТУРА

| Пара-<br>метр | Название<br>параметра                                                                                                    | Описание параметра                                                                                                    | Диапазон<br>настрой-<br>ки                                                                                     | Настройка по<br>умолчанию                |
|---------------|----------------------------------------------------------------------------------------------------|----------------------------------------------------------------------------------------------------|----------------------------------------------------------------------------------------------------|------------------------------------------|
| S2.1          | Влияние ком-<br>натной темпера-<br>туры                                                                                                    | Установка влияния комн. термо-<br>стата на рассчитанную темпера-<br>туру подачи. Меньшее значение 0,0 ÷ 3,0<br>означает низкое влияние, боль-<br>шое значение - высокое влияние.                                                                                                    |                                                                                                    | 1                                        |
| S2.2          | Влияние комнат-<br>ных датчиков ТЗ<br>и Т4                                                                                                  | Настройка влияния датчиков Т3<br>и Т4 на работу контроллера.<br>- Автоматически - комн. датчик<br>влияет на работу контроллера,<br>если он подключен.<br>- Да - комнатный датчик влияет<br>на работу контроллера.<br>- Нет - комнатный датчик не вли-<br>яет на работу контроллера.                                                                                                    | - Автома-<br>тически<br>- Да<br>- Нет                                                                          | Автоматиче-<br>ски                       |
| S2.4          | Режим работы<br>насоса                                                                                                    | Настройка режима работы насоса.<br>- Стандарт - циркуляционный<br>насос включается при необходи-<br>мости нагрева или охлаждения.<br>- Первая программа - цирку-<br>ляционный насос работает в<br>соответствии с первой временной<br>программой.<br>- Вторая программа - циркуляци-<br>онный насос работает в соот-<br>ветствии со второй временной<br>программой.<br>- Выбранная программа - цир-<br>куляционный насос работает в<br>соответствии с самостоятельно<br>заданной временной программой. | - Стан-<br>дарт<br>- Первая<br>програм-<br>ма<br>- Вторая<br>програм-<br>ма<br>- Выбран-<br>ная про-<br>грамма | Стандарт                                 |
| S2.5          | Минимальная         Установка минимальной темпе-<br>температура         10°C -<br>ратуры подающего трубопро-<br>воды на подаче         90°C |                                                                                                    | 10°C ÷<br>90°C                                                                                                 | 20°C                                     |
| S2.6          | Максимальная<br>температура<br>воды на подаче                                                                                               | Установка максимальной тем-<br>пературы подающего трубопро-<br>вода.                                                                                                    | 20°C ÷<br>150°C                                                                                                | 45°С – теплый<br>пол, 85°С –<br>радиатор |
| S2.7          | Коррекция вре-<br>мени открытия<br>клапана                                                                                                  | Регулировка времени открытия<br>клапана.                                                                                                    | 0 ÷ 5 c                                                                                                    | 1 c                                      |
| S2.8          | Смесительный<br>клапан Р - посто-<br>янная                                                                                                  | Настройка положения смеси-<br>тельного клапана, интенсивность<br>коррекции. Меньшее значение<br>означает меньший поворот кла-<br>пана, большее значение - боль-<br>ший поворот.                                                                                                    | 0,5 ÷ 2,0                                                                                                    | 1                                        |

40

| Пара-<br>метр | Название<br>параметра                                                            | Описание параметра                                                                                                    | Диапазон<br>настройки | Настройка по<br>умолчанию |
|---------------|----------------------------------------------------------------------------------|----------------------------------------------------------------------------------------------------|-----------------------|---------------------------|
| S2.9          | Смесительный<br>клапан I - по-<br>стоянная                                       | Настройка частоты управления<br>смесительным клапаном - как<br>часто проверяется положение<br>клапана. Меньшее значение указы-<br>вает на низкую частоту, большее<br>значение увеличивает частоту. | 0,4 ÷ 2,5             | 1                         |
| S2.10         | Смесительный<br>клапан D - по-<br>стоянная                                       | Чувствительность смесительного<br>клапана к изменению температуры<br>подающей линии. Меньшее значе-<br>ние означает низкую чувствитель-<br>ность, большее значение повышает<br>чувствительность.   | 0,4 ÷ 2,5             | 1                         |
| S2.11         | Минимальная<br>температура<br>воды в режиме<br>охлаждения                        | Установка минимальной темпера-<br>туры подающей трубы в режиме<br>охлаждения. ВНИМАНИЕ! Слиш-<br>ком низкая температура может<br>привести к образованию конденса-<br>та на трубах.                 | 10 ÷ 20°C             | 15°C                      |
| S2.12         | Отключение<br>отопления<br>- смещение<br>температуры                             | Настройка смещения рассчитанной<br>температуры потока для отключе-<br>ния отопления.                                                                                                    | -10 ÷ 10°C            | 0°C                       |
| S2.13         | Ограничение<br>разницы темпе-<br>ратур на подаче<br>и возврате                   | Установка максимальной разницы<br>температур между подачей и воз-<br>вратом для ограничения мощности<br>отопительного контура.                                                                     | 3 ÷ 30°C              | 10°C                      |
| S2.14         | Постоянная<br>температура<br>подачи                                              | Установка постоянного темпе-<br>ратурного режима в диапазоне<br>10÷140°С. Эта функция отключает<br>погодное регулирование.                                                                         | - Нет<br>- Да         | Нет                       |
| S2.15         | Задержка вы-<br>ключ. насоса                                                     | Установка задержки отключе-<br>ния насоса, когда отопление не<br>требуется.                                                                                                    | 0 ÷ 10<br>мин.        | 3 мин.                    |
| S2.16         | Влияние откло-<br>нения комнат-<br>ной темп. на<br>охлаждение                    | Установка значения усиления от-<br>клонения комнатной температуры<br>для охлаждения. Меньшее значе-<br>ние означает меньшее влияние,<br>большее - большее влияние.                                 | 0,0 ÷ 3,0             | 1                         |
| S2.19         | Первое пе-<br>ремещение<br>смесительного<br>клапана из<br>открытого<br>положения | Установка задержки перемещения<br>смесительного клапана из откры-<br>того положения.                                                                                                    | 0 ÷ 30 c              | 20 с                      |

| Пара-<br>метр | Название параметра                                                           | Описание параметра                                                                   | Диапазон<br>настройки | Настройка<br>по умолча-<br>нию |
|---------------|------------------------------------------------------------------------------|--------------------------------------------------------------------------------------|-----------------------|--------------------------------|
| S2.20         | Первое перемеще-<br>ние смесительного<br>клапана из закрыто-<br>го положения | Установка задержки переме-<br>щения смесительного клапана<br>из закрытого положения. | 0 ÷ 30 c              | 20 с                           |

# S3 - НАСТРОЙКИ ИСТОЧНИКА ТЕПЛА

| Пара-<br>метр | Название параметра                                                          | Описание параметра                                                                                                    | Диапазон<br>настройки | Настройка<br>по умолча-<br>нию |
|---------------|-----------------------------------------------------------------------------|----------------------------------------------------------------------------------------------------|-----------------------|--------------------------------|
| S3.1          | Максимальная тем-<br>пература источника<br>тепла                            | Установка максимальной тем-<br>пературы источника тепла.<br>При достижении заданной<br>температуры контроллер ча-<br>стично открывает смеситель-<br>ный клапан для охлаждения<br>теплоносителя, поддерживая<br>при этом максимальное зна-<br>чение температуры подачи. | 60 ÷ 160°C            | 90°C                           |
| S3.2          | Повышение тем-<br>пературы котла<br>относительно ото-<br>пительного контура | Установка разницы темпера-<br>тур между котлом и рассчи-<br>танной температурой подачи.<br>Превышение этого значения<br>активирует режим отопления.                                                                                                    | 0 ÷ 25°C              | 5°C                            |
| S3.3          | Минимальная тем-<br>пература возврата                                       | Установка минимальной<br>температуры на возврате из<br>системы к источнику тепла<br>в схеме с 4-ходовым клапа-<br>ном. Смесительный клапан<br>остается закрытым до тех<br>пор, пока не будет достигнута<br>температура, превышающая<br>заданную.                       | 10 ÷ 90°C             | 45°C                           |

# Функциональные параметры F

Это меню используется для отображения и настройки функциональных параметров F. Группа F1 содержит параметры для настройки программы прогрева стяжки.

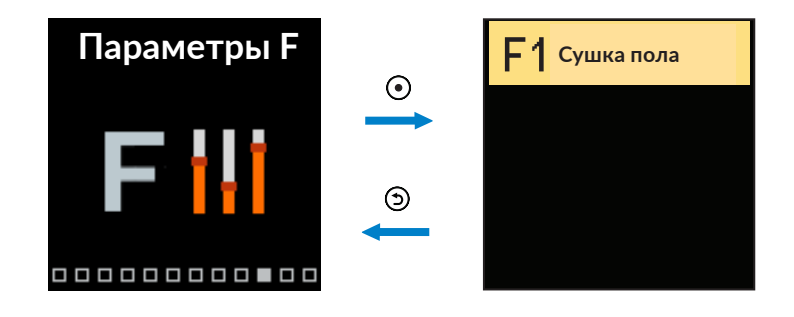

Процедура настройки параметров F такая же, как и для сервисных параметров S.

#### F1 - настройки программы прогрева стяжки

| Пара-<br>метр | Название параметра              | Диапазон настройки | Настройка по<br>умолчанию |
|---------------|---------------------------------|--------------------|---------------------------|
| F1.1          | Прогрев стяжки                  | - Нет<br>- Да      | Нет                       |
| F1.2          | Период 1: Начальная температура | 10°C ÷ 60°C        | 20°C                      |
| F1.3          | Период 1: Продолжительность     | 1 ÷ 15 дней        | 10 дней                   |
| F1.4          | Период 2: Начальная температура | 10°C ÷ 60°C        | 20°C                      |
| F1.5          | Период 2: Продолжительность     | 1 ÷ 15 дней        | 5 дней                    |
| F1.6          | Период 3: Начальная температура | 10°C ÷ 60°C        | 45°C                      |
| F1.7          | Период 3: Продолжительность     | 1 ÷ 15 дней        | 5 дней                    |
| F1.8          | Период 4: Начальная температура | 10°C ÷ 60°C        | 45°C                      |
| F1.9          | Период 4: Продолжительность     | 1 ÷ 15 дней        | 5 дней                    |
| F1.10         | Период 4: Конечная температура  | 10°C ÷ 60°C        | 20°C                      |

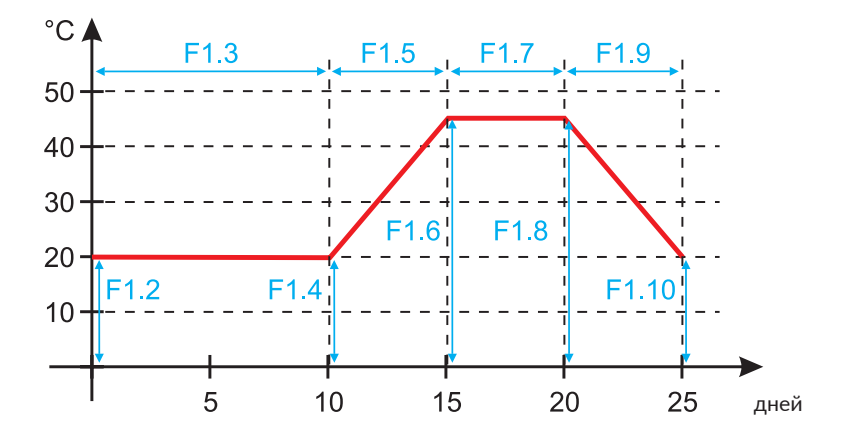

Кривая программы прогрева стяжки - для значений по умолчанию:

Как только стяжка нагреется, контроллер автоматически отключит эту программу.

Ż

# Устройства

Это меню позволяет соединить несколько контроллеров ARC 345 посредством коммуникации BUS.

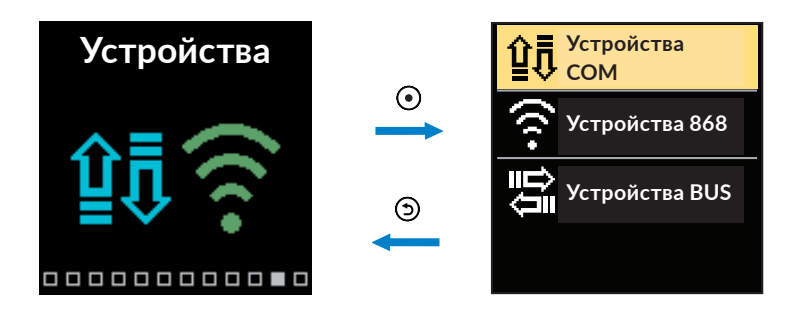

### Устройства с BUS-коммуникацией

На экране отображается список устройств, с которыми контроллер связан посредством BUS-коммуникации.

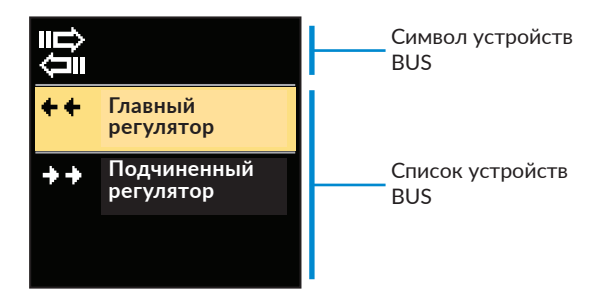

Для перемещения между доступными устройствами в списке используйте кнопки  $\ominus$  и  $\oplus$ . Чтобы выйти из настройки, нажмите **Э**.

| Символ | Описание                                        |
|--------|-------------------------------------------------|
|        | Проводное соединение BUS между контроллерами.   |
| ++     | Главный контроллер подключен к разъему BUS.     |
| ++     | Подчиненный контроллер подключен к разъему BUS. |

# Настройки по умолчанию

Это меню позволяет сбросить настройки до значений по умолчанию или до значений, сохраненных пользователем.

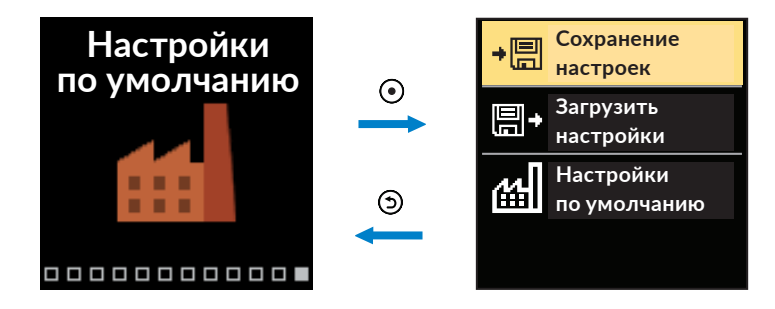

Для перемещения по меню используйте кнопки  $\bigcirc$  и  $\oplus$ . Для выбора нужной команды используется кнопка  $\bigcirc$ . После ее нажатия на экране появится окно для разблокировки или подтверждения команды. Чтобы выйти из настроек, нажмите кнопку  $\bigcirc$ .

| Символ | Описание                                                                                                    |
|--------|----------------------------------------------------------------------------------------------------|
| ÷₽     | Сохранение пользовательских настроек в качестве резервной копии.                                                                                                    |
| ₽      | Загрузка пользовательских настроек из резервной копии. Если резервной копии не существует, эта команда не будет выполнена.                                                         |
| сы     | Сбросить все значения параметров до значений по умолчанию. После под-<br>тверждения выбора контроллер будет перезапущен и будут активирова-<br>ны начальные настройки контроллера. |

# Описания основных функций контроллера

#### Отопительный контур с 3-ходовым смесительным клапаном

#### Температура теплоносителя в режиме отопления

Температура теплоносителя, подаваемого в систему, ограничивается параметром **S2.6** - «максимальная температура воды на подаче» и параметром **S2.5** - «минимальная температура воды на подаче». Влияние комнатной температуры на расчет температуры подаваемого теплоносителя можно изменить в сервисном параметре **S2.1**. Наклон кривой отопления можно изменить в пользовательском параметре **P2.1**, а параллельное смещение кривой нагрева - в параметре **P2.2**.

#### Температура хладагента в режиме охлаждения

Температура хладагента, подаваемого в систему, ограничивается параметром **S2.11** - «минимальная температура воды на подаче». Влияние комнатной температуры на расчет температуры подачи контура можно изменить в сервисном параметре **S2.16**. Наклон кривой охлаждения можно изменить в пользовательском параметре **P2.6**, а параллельное смещение кривой охлаждения - в параметре **P2.7**.

#### Режим отопления

Если рассчитанная температура теплоносителя не превышает температуру в помещении смесительный клапан закрывается. Если температура в помещении не измеряется, смесительный клапан закрывается, когда внешняя температура близка к заданной температуре в помещении. С помощью сервисного параметра **S2.12** можно изменить разницу между рассчитанной температурой теплоносителя и комнатной температурой, при которой отопление отключается. Если отопление не требуется, на дисплее будет отображаться 4°С в качестве расчетной температуры теплоносителя. Однако циркуляционный насос будет выключен с задержкой в соответствии с настройкой в параметре **S2.15**. Другие режимы работы циркуляционного насоса можно выбрать в сервисном параметре **S2.4**.

#### Режим охлаждения

Если рассчитанная температура теплоносителя не ниже комнатной - смесительный клапан закрывается. Если температура в помещении не измеряется, смесительный клапан закрывается, когда наружная температура близка к заданной температуре в помещении. С помощью сервисного параметра **\$2.12** можно изменить разницу между рассчитанной температурой хладагента и комнатной температурой, при которой охлаждение отключается. Если охлаждение не требуется, на дисплее будет отображаться 34°С в качестве расчетной температуры подачи. Циркуляционный насос будет выключен с задержкой в соответствии с настройкой в параметре **\$2.15**. Другие режимы работы циркуляционного насоса можно выбрать в сервисном параметре **\$2.4**.

#### Функция повышения температуры BOOST

Пользовательские параметры **P2.3** и **P2.4** могут использоваться для определения продолжительности и величины повышения температуры, рассчитываемой контроллером. Функция активируется автоматически при переходе от ночной температуры к дневной. Это позволит сократить время, необходимое для достижения требуемой дневной температуры в помещении.

#### Ограничение мощности отопительного контура

Чтобы ограничить мощность отопительного контура, необходимо использовать датчик Т4 для измерения температуры теплоносителя, возвращающегося из отопительного контура. Выберите датчик обратного трубопровода в сервисном параметре **\$1.7** и установите максимально допустимую разницу температур между теплоносителем, поступающим в контур и возвращающимся из него. После установки соответствующих значений контроллер будет поддерживать температуру подачи на таком уровне, чтобы заданная разница температур между подачей и обраткой не превышалась.

#### Работа контроллера с 4-ходовым клапаном

Когда наружная температура будет ниже требуемой температуры в помещении или температура источника тепла, измеренная датчиком T3, достигнет температуры, установленной в параметре **P3.1** - начнет работать циркуляционный насос. 4-ходовой клапан начнет открываться в сторону системы, когда температура на обратке в котел, измеренная датчиком T4, достигнет значения, установленного в параметре **S3.3** - «минимальная температура возврата».

### КРИВАЯ НАГРЕВА И ОХЛАЖДЕНИЯ

Наклон кривой представляет собой требуемую температуру потока для режима отопления или охлаждения по отношению к наружной температуре. Выбор подходящего наклона кривой зависит в основном от типа используемого отопления (напольное, настенное, радиаторное) и степени теплоизоляции здания. Наклон кривой можно определить расчетным путем, зная точные значения потребности в отоплении/охлаждении для конкретного здания. В противном случае наклон кривой необходимо определять экспериментально, методом «проб и ошибок». Кривая отопления правильно настроена, если в помещениях нет больших колебаний температуры, даже в случае значительных изменений наружной температуры.

#### Определение наклона кривой нагрева

Необходимую температуру в помещении можно изменить, отредактировав заданную ночную, дневную температуру или параллельно сдвинув кривую нагрева (параметр **P2.2**). Если в помещениях слишком холодно из-за низкой наружной температуры, увеличьте наклон кривой отопления. Если в помещениях слишком тепло из-за низкой наружной температуры, уменьшите наклон кривой нагрева. Не следует изменять наклон кривой более чем на 0,1-0,2 единицы за один раз. Между очередными изменениями следует выждать не менее 24 часов.

| Отопление     | Диапазон наклона кривой |
|---------------|-------------------------|
| Поверхностное | 0,2 - 0,8               |
| Настенное     | 0.5 - 1,0               |
| Радиаторное   | 0,7 - 1,4               |
|               |                         |

Рекомендуемые настройки для наклонов кривой нагрева:

Правильная настройка наклона кривой нагрева/охлаждения необходима для оптимальной работы контроллера.

### Диаграмма кривой нагрева

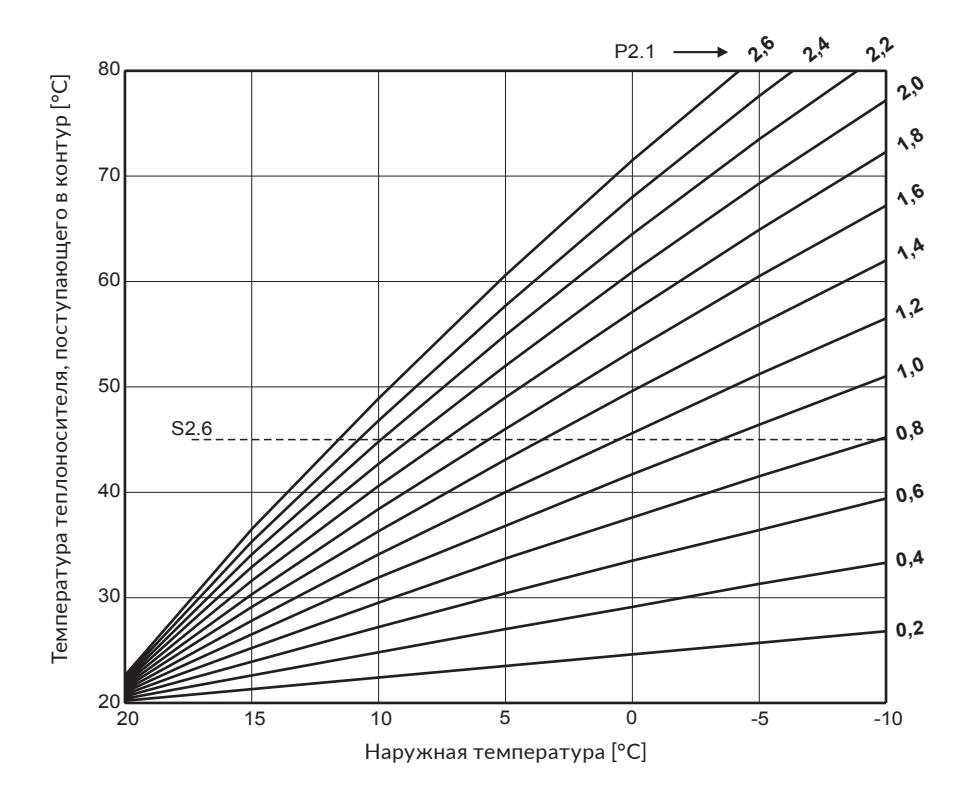

# Диаграмма кривой охлаждения

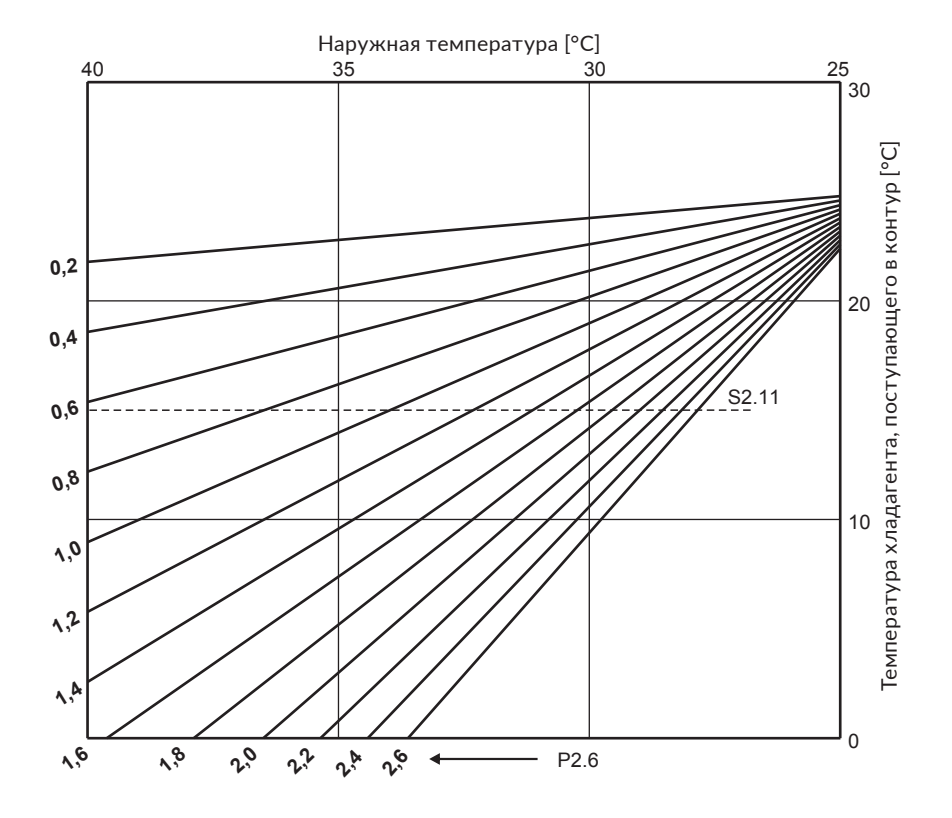

# Описание работы контроллера в случае отсутствия или сбоя датчика

#### Датчик наружной температуры не подключен или неисправен.

- Режим отопления: контроллер устанавливает температуру подачи как фиксированную температуру, которая на 25°С выше требуемой дневной температуры для радиаторного отопления и на 10°С выше требуемой дневной температуры для поверхностного отопления.

- Режим охлаждения: если задана дневная температура, температура подачи равна температуре, заданной в сервисном параметре **S2.11**. И наоборот, если задана ночная температура, охлаждение отключается.

#### Датчик за клапаном (на подаче) не подключен или неисправен.

- Режим отопления: контроллер принимает 120°С за температуру подачи. Смесительный клапан закрывается.

- Режим охлаждения: контроллер принимает 4°С за температуру подачи. Охлаждение не работает, смесительный клапан закрывается.

#### Датчик источника тепла не подключен или неисправен.

Контроллер предполагает, что температура источника тепла равна установленной максимально допустимой температуре источника тепла. Контроллер работает нормально, регулируя соответствующую температуру подачи.

#### Датчик температуры на обратном трубопроводе не подключен или неисправен.

Контроллер работает без влияния этого датчик.

| Темп.<br>[°С] | Резист.<br>[Ω] | Темп.<br>[°C] | Резист.<br>[Ω] | Темп.<br>[°С] | Резист.<br>[Ω] | Темп.<br>[°C] | Резист.<br>[Ω] |
|---------------|----------------|---------------|----------------|---------------|----------------|---------------|----------------|
| -20           | 922            | 35            | 1136           | 90            | 1347           | 145           | 1555           |
| -15           | 941            | 40            | 1155           | 95            | 1366           | 150           | 1573           |
| -10           | 961            | 45            | 1175           | 100           | 1385           | 155           | 1592           |
| -5            | 980            | 50            | 1194           | 105           | 1404           | 160           | 1611           |
| 0             | 1000           | 55            | 1213           | 110           | 1423           | 165           | 1629           |
| 5             | 1020           | 60            | 1232           | 115           | 1442           | 170           | 1648           |
| 10            | 1039           | 65            | 1252           | 120           | 1461           | 175           | 1666           |
| 15            | 1058           | 70            | 1271           | 125           | 1480           | 180           | 1685           |
| 20            | 1078           | 75            | 1290           | 130           | 1498           | 185           | 1703           |
| 25            | 1097           | 80            | 1309           | 135           | 1515           | 190           | 1722           |
| 30            | 1117           | 85            | 1328           | 140           | 1536           | 195           | 1740           |

#### Таблица: резистентность температурных датчиков Pt1000

# Кнопка выбора режима работы

Кнопка (I.) в верхнем положении указывает на автоматический режим работы. В нажатом состоянии кнопка позволяет работать в ручном режиме, т. е. свободно управлять ручкой контроллера (II.). Кроме того, на дисплее появляется символ 🗱.

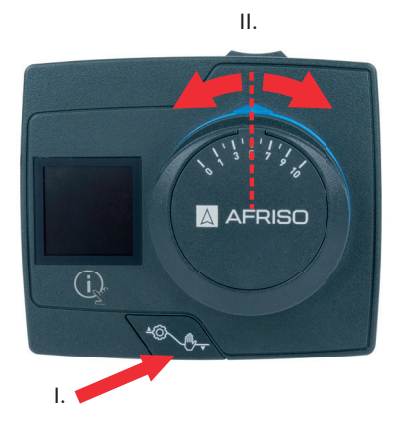

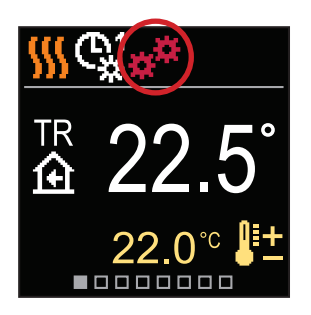

### Электрическое подключение контроллера

#### Предупреждение

Тексты и схемы, приведенные в данной инструкции, служат только примером, производитель не несет за них никакой ответственности. А также за непрофессиональную, неправильную и ложную информацию, которая может привести к ущербу. Производитель оставляет за собой право на технические ошибки или изменения без предварительного уведомления.

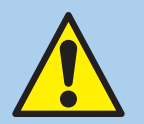

Монтаж, ввод в эксплуатацию и демонтаж контроллера должны выполняться только квалифицированным персоналом. Работы с электрической цепью должны выполняться только квалифицированным электриком.

Подключение элементов регулятора должно осуществляться квалифицированным и обученным персоналом, имеющим соответствующие разрешения. Перед началом работы с проводами убедитесь, что регулятор отключен от источника питания. При работе с регулятором и его использовании необходимо соблюдать все действующие нормы и правила безопасности.

#### Подключение датчиков температуры

Датчики температуры и соединения между контроллерами (BUS) должны быть подключены с помощью черной соединительной колодки контроллера.

Контроллер позволяет подключить 4 температурных датчика Pt1000. Их следует подключить к клеммам 1-8 в соответствии с приведенной ниже схемой. Кроме того, вместо датчика температуры T4 к контроллеру можно подключить двухпозиционный комнатный термостат. Функции датчиков зависят от выбранной гидравлической схемы и настроек сервисных параметров **S1.6** и **S1.7**.

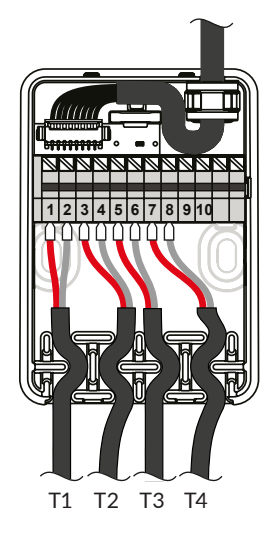

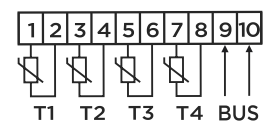

Т1 - датчик за клапаном (на подаче)
Т2 - внешний датчик
Т3 - датчик источника тепла/охлаждения
Т4 - датчик на обратке

#### Подключение нескольких контроллеров в коммуникации BUS

Первый или ведущий контроллер контролирует работу источника тепла/охлаждения и наружную температуру, а остальные контроллеры управляют только отопительными контурами.

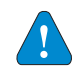

Датчики наружной температуры и температуры источника тепла должны быть подключены к первому/ведущему контроллеру.

#### Пример подключения нескольких контроллеров в коммуникации BUS:

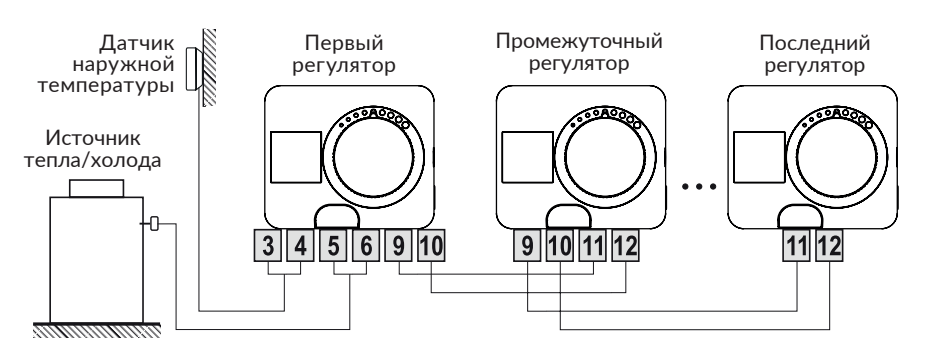

### Функция AUX на входе T4

К контактам 7 и 8 можно подключить двухпозиционный термостат типа "вкл/выкл". Термостат может изменять работу контроллера в соответствии с **\$1.9**:

- переключение на работу в соответствии с дневной температурой,
- переключение на работу в соответствии с ночной температурой,
- переключение с режима обогрева на режим охлаждения
- переключение на работу в соответствии с выбранным расписанием,
- активировать функцию усиления нагрева BOOST.

Символ AUX на дисплее указывает на принудительное изменение.

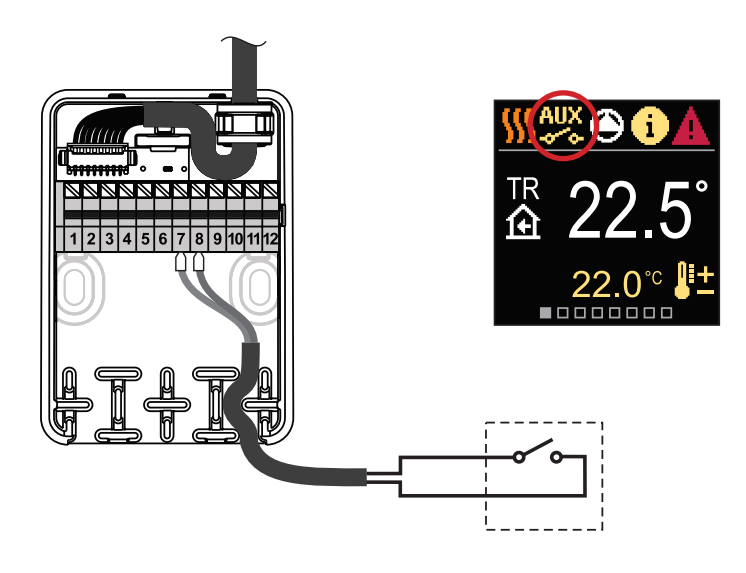

# Технические характеристики

56

# Общие технические характеристики - контроллер

| Размеры(шир. х выс. х гл.) 99 х 82 х 96 мм<br>Вес                                          |
|--------------------------------------------------------------------------------------------|
| Крутящий момент                                                                            |
| Напряжение питания                                                                         |
| Степень защиты IP42 согласно EN 60529<br>Класс защитыI согласно EN 60730-1                 |
| Точность встроенных часов± 5 мин./год                                                      |
| Условия окружающей среды<br>Диапазон температуры окружающей среды                          |
| Класс программыА<br>Длительность работы памяти устройства без источника питаниямин. 10 лет |

### Технические характеристики - датчики

| Тип датчика температуры     | Pt1000              |
|-----------------------------|---------------------|
| Резистентность датчика      | 1078 Ом при 20°C    |
| Диапазон рабочих температур |                     |
| Мин. сечение кабеля латчика | 0.3 MM <sup>2</sup> |
| Макс. ллина кабеля датчика. | 10 м                |
|                             |                     |

# Вывод из эксплуатации старого электронного оборудования

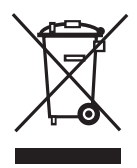

1. Отключите питание устройства.

2. Демонтируйте устройство.

3. Утилизируйте продукт в соответствии с действующими нормами, стандартами и правилами безопасности.

Электронные детали и батареи нельзя выбрасывать вместе с бытовыми отходами.

# Гидравлические схемы

#### ВАЖНО

**ВНИМАНИЕ!** Схемы монтажа показывают только принцип работы контроллера и не включают все дополнительные вспомогательные и защитные компоненты. При выполнении проекта системы необходимо соблюдать все действующие нормы и стандарты.

Обязательные датчики
 Опциональные датчики

### Схема 360 - пример схемы с 3-ходовым клапаном на подаче

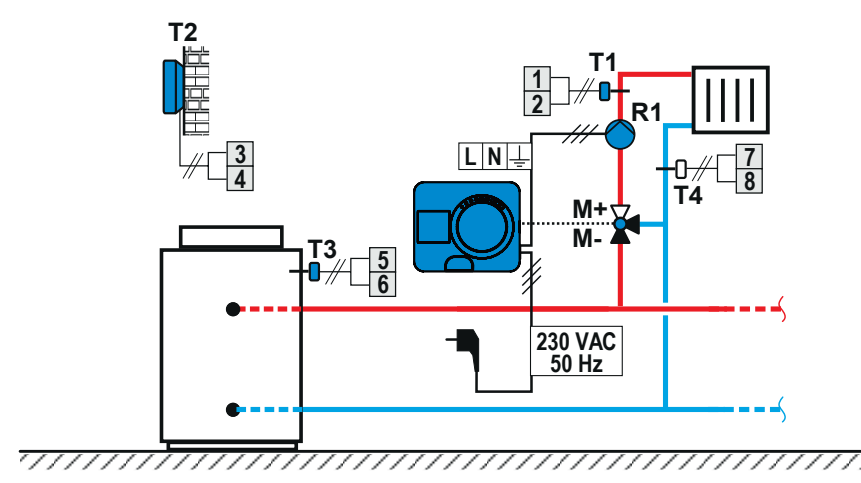

Схема 360b - пример схемы подключения очередного контроллера в коммуникации BUS

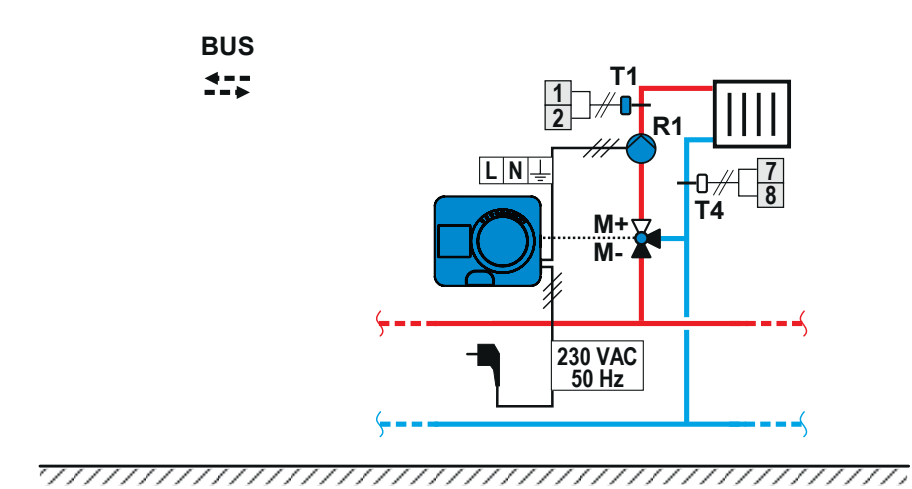

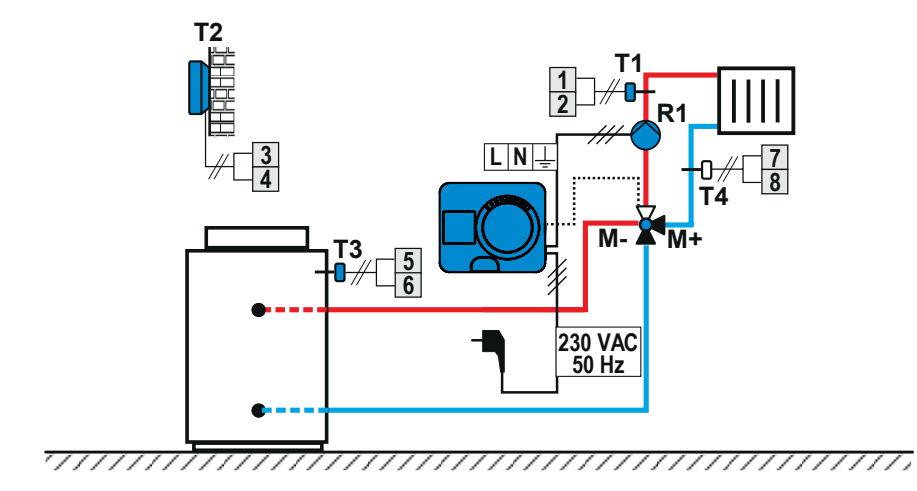

# Схема 361 - пример схемы с 4-ходовым клапаном

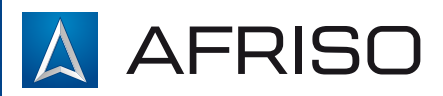

**AFRISO Sp. z o.o.** Szałsza, ul. Kościelna 7 42-677 Czekanów

Тел. +48 32 330 33 55 Факс +48 32 330 33 51 e-mail: zok@afriso.pl

www.afriso.com

© Все права защищены. Все изменения защищены.

Все схемы в инструкции имеют только демонстрационный характер